STRATEGIC HEALTHCARE PROGRAMS

# **SHP FOR AGENCIES** 101: Introduction to SHP

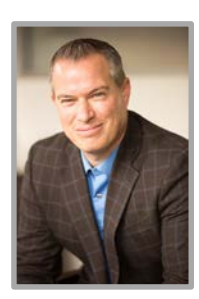

Zeb Clayton Vice President of Client Services

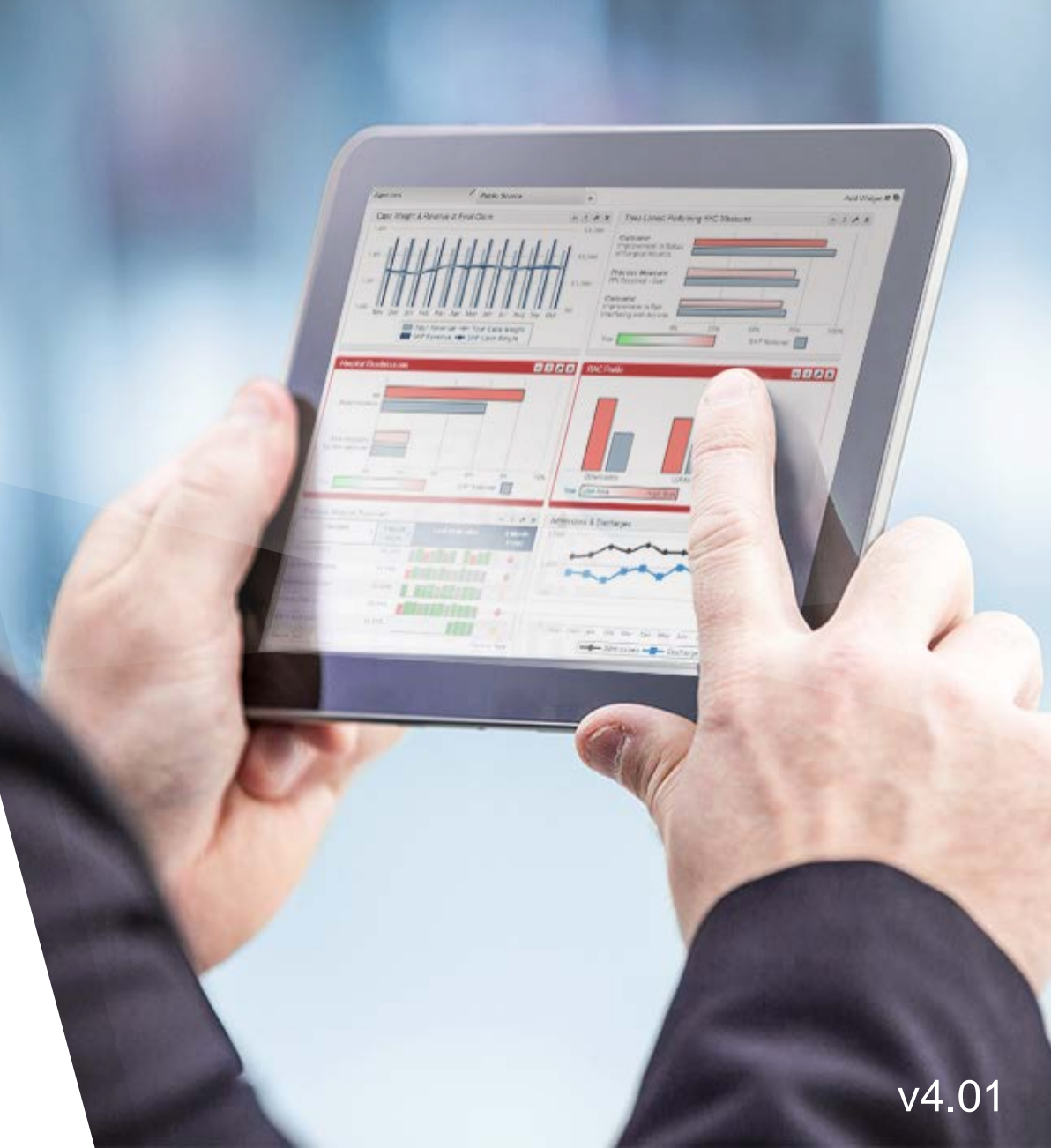

#### Agenda

#### **101: Introduction to SHP for agencies**

- About SHP
- How SHP works
- SHP alerts & your daily workflow
  - Email alerts
  - HHRG worksheets
  - Episode Einstein<sup>™</sup>

#### **102: Reporting and performance improvement**

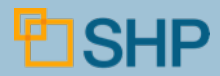

Why is Your Organization Using SHP?

- Access to real-time data analysis and reporting helps you
  - Improve payment
  - Improve patient care
  - Improve publicly reported quality measures
    - Outcomes
    - Process measures
    - Hospitalization Rates
    - HHCAHPS

SHP

- Change clinical behavior
- Keep up with CMS changes!

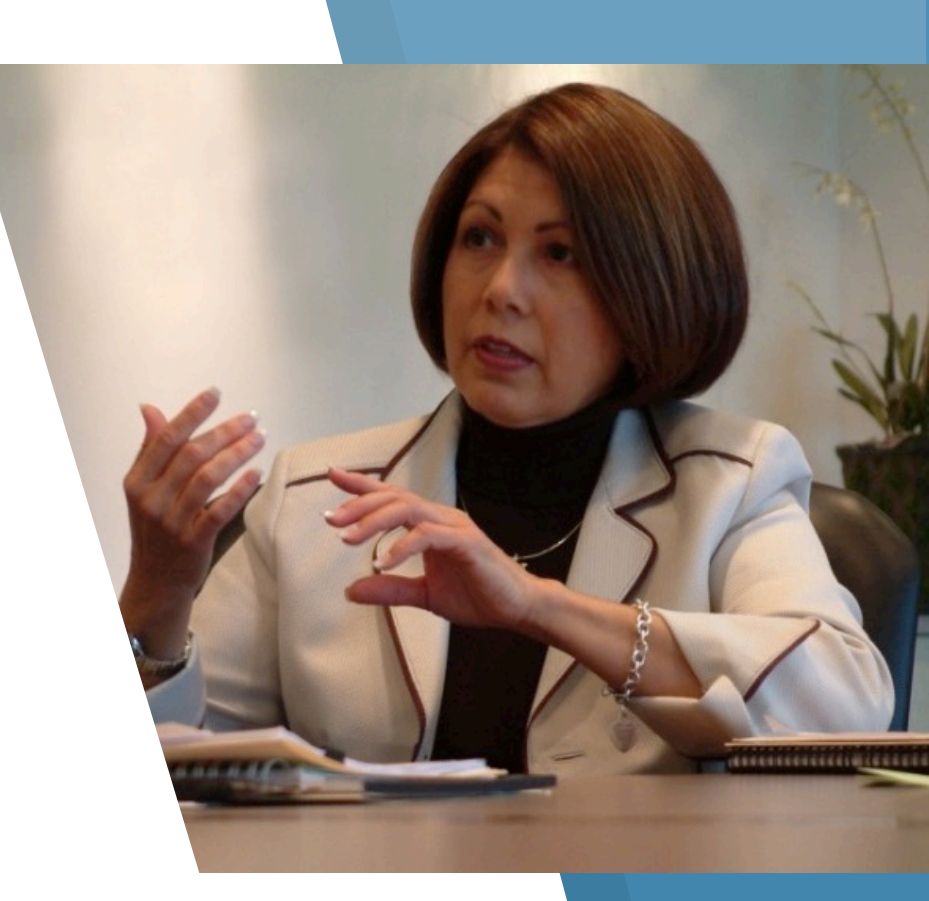

SHP has 2 decades of experience in the post-acute marketplace

- Home Health
- Hospice
- Home Infusion
- ► HME
- Private Duty
- Long Term Care
- Patient Satisfaction

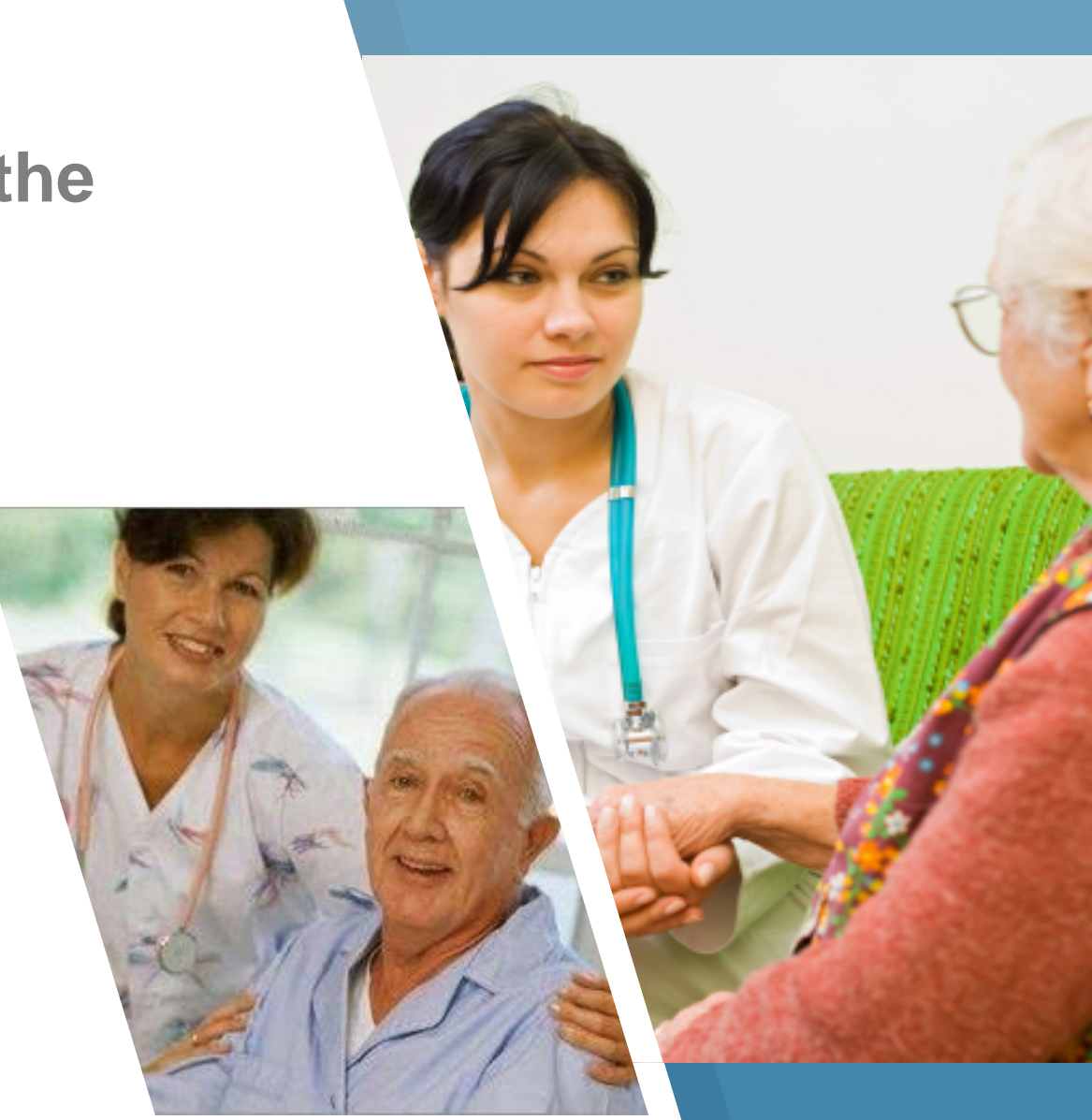

SHP

# At SHP, nothing is more important to us than our customers!

- Each client has a dedicated customer manager
- Your customer manager's job is to make sure that you are getting the most out of SHP and to assist you with any questions or problems you might have

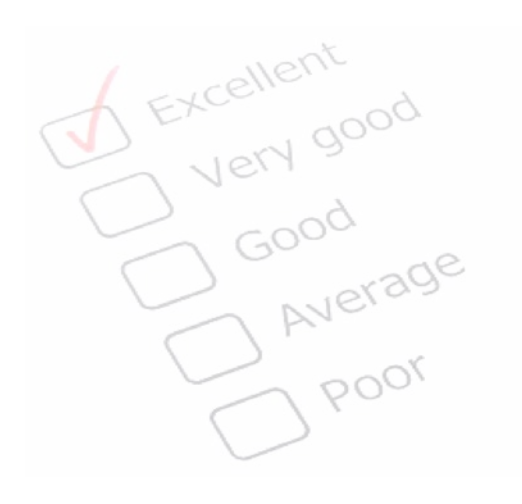

#### SHP CUSTOMER SUPPORT :: Create Ticket DASHBOARD At Your Service... APPLICATIONS Your SHP Customer Management Representative REPORTS SHP Support Support@shpdata.com SEND DATA Direct: (805) 963-9446 Or, contact the main help desk at S (805) 963-9446 SHP*University*<sup>™</sup> SHP Customer Support Hours: 7:00 AM - 5:00 PM PST SUPPORT Submit a Support Ticket... For prompt service, please submit the form below. Note: If your contact information is incomplete or incorrect, please update your profile here.

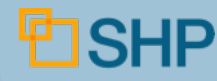

#### Visit SHPData.com to:

- Login to SHP (upper right)
- Keep up-to-date with product enhancements
- Educate yourself on vital industry topics with our blog
- Learn about upcoming educational events
- Access online educational materials and useful documents
- Learn about other Products and Services that SHP offers.

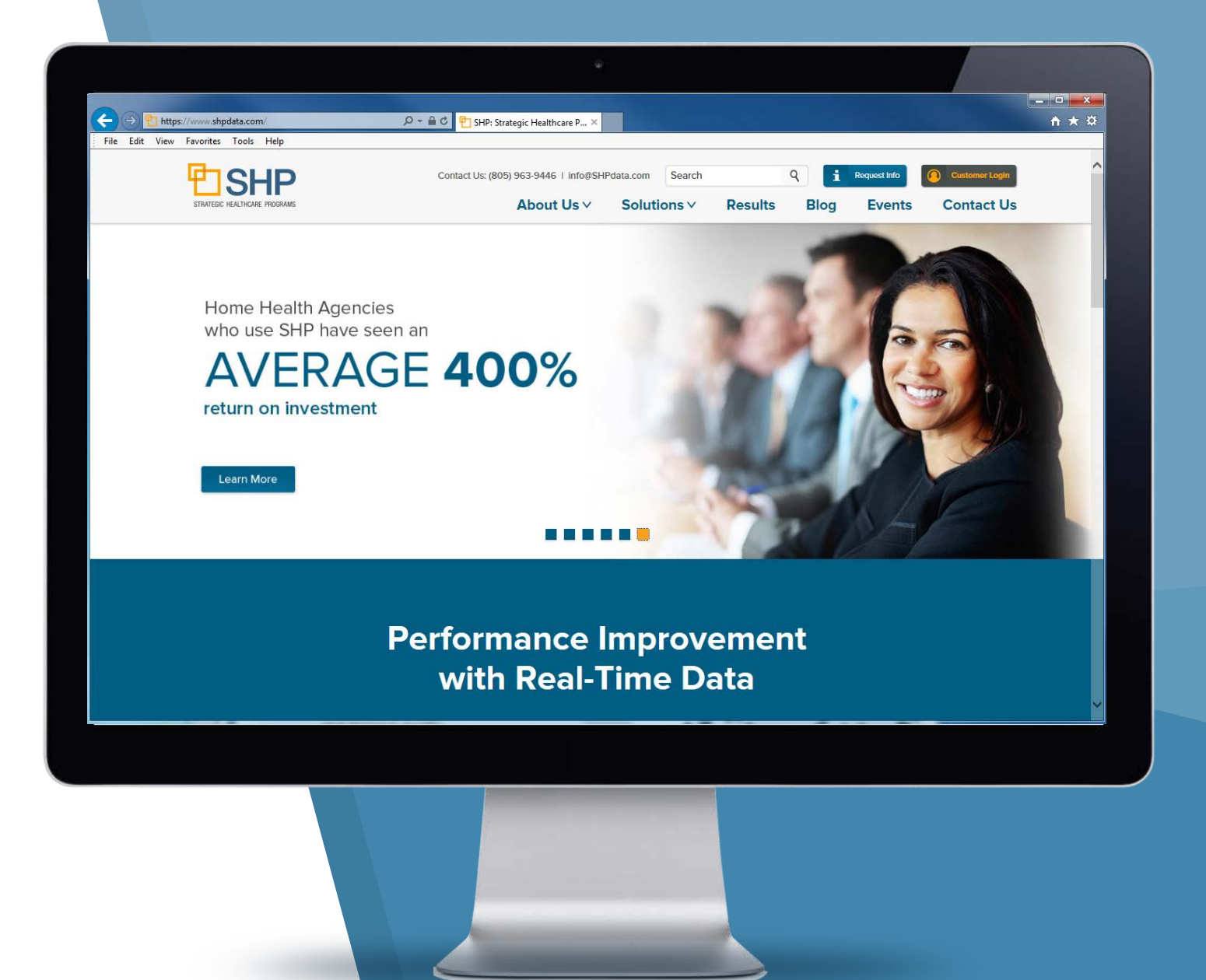

## **Logging-In and Setting Your Landing Page**

- Click the Customer Login button at <u>SHPdata.com</u>, input your SHP Username and Password, then click Login
- Once logged-in, the SHP Secure Portal provides access to every SHP product and function, including access to your daily email alerts
- You can change your default landing page at any time by navigating to a new page, clicking the sicon in the header and selecting "Use Current Page"

SHP

|                          | Welcome to the SHPdata.com<br>Secure Client Login                                                                          | demo@shpdata.com                              |
|--------------------------|----------------------------------------------------------------------------------------------------|-----------------------------------------------|
|                          | Please enter your client credentials to proceed.                                                                           | •••••                                         |
|                          |                                                                                                    | Forgot Password?                              |
|                          |                                                                                                    | Contact SHP Support<br>Back to SHPdata.com    |
|                          | s   Alert Manager                                                                                                    | demo@shpdata.com 🔍 🍫 付                        |
| DASHBOARD                |                                                                                                    |                                               |
| APPLICATIONS             | Viewing Data: Superior Outcomes Home Health May 31 08:01 PM (2 OAS/S for 34429)                                            | Settings                                      |
| ▼Agencies                | Providers Enterprise    Superior Outcomes Home Health                                                                      | or Password                                   |
| → Alert Manager          | Manage By Transmissions V May 31 08:01 PM (2 OASIS for 34429) V Assessments with no alerts V New                           | w only                                        |
| → Patient Search         | Alert Status All                                                                                                    | My ∨iews                                      |
| → Case Weight Drill Down | Options Reset Default Options User Guide                                                                                   | ₩ ()                                          |
| → Direct Cost Calculator | 🖫 🏢 🔁 Group by Provider 🔹 Sub Group Patient 🔹 Submi                                                                        | it Feedback  Total Open Alerts in Reserves: 5 |
| → HHRG Worksheets        | Provider >> Patient >> Alert     (+ All)     (2)     (         )         (+ All)         (2)         (         )         ( | Status 🗾 ≎ Open ≎ Cl <mark>e</mark> ed        |
| → Outcomes Analyzer      | Superior Outcomes Home Health Ventura                                                                                      | 5                                             |
| _                        |                                                                                                    |                                               |
|                          | User Profile Password                                                                                                    |                                               |
|                          | Your Landing Page: SHP SECURE PORTAL ::                                                                                    | SHPSolutions Dashboard                        |
|                          | Use Current Page Use Default Page                                                                                          |                                               |

# How SHP Works

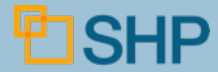

## **Data Interfaces and Industry Partners**

lero

HEALTH

sense and simplicity

PHILIPS

Visit our **Partner Page** at <u>https://shpdata.com/home-health/ehr-partners</u> to learn more about our 60+ Home Health software vendor interfaces.

Allscripts

C-THORNBERRY

**HealthMEDX** 

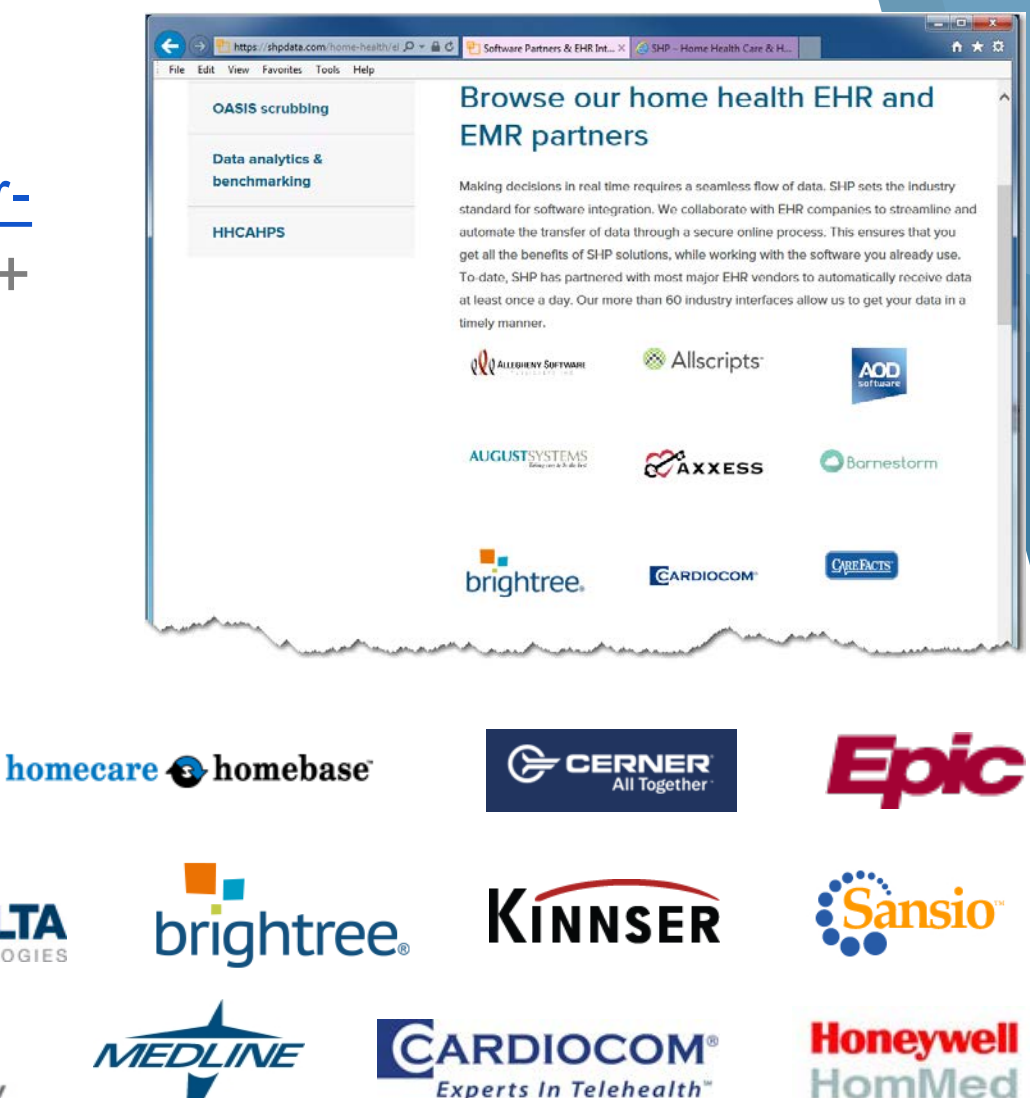

**M KESSON** 

Empowering Healthcare

**AXXESS** 

HealthWyse Works for you

## **How SHP Works**

- Proprietary sweepers/interfaces send data automatically.
- Batches of new or modified OASIS assessments that have not yet been transmitted to CMS are sent to SHP. This typically happens once per day and allows you to review and correct all OASIS prior to transmission to CMS.
- ► Many vendors have also implemented Integrated Alerting<sup>™</sup>, which sends assessments for immediate analysis at the click of a button.
- Whichever method is used to send your data, it is vital that SHP be made part of your daily workflow.

# SHP Alerts & Your Daily Workflow

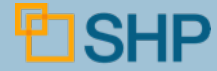

## Your Daily Workflow

#### What is **YOUR** Workflow?

- Establishing the OASIS review workflow and implementing it at your agency(s) is <u>vital</u>
- Download the sample workflow from SHP University and modify it to fit the way <u>your</u> agency functions
- Make the finalized workflow part of your documentation

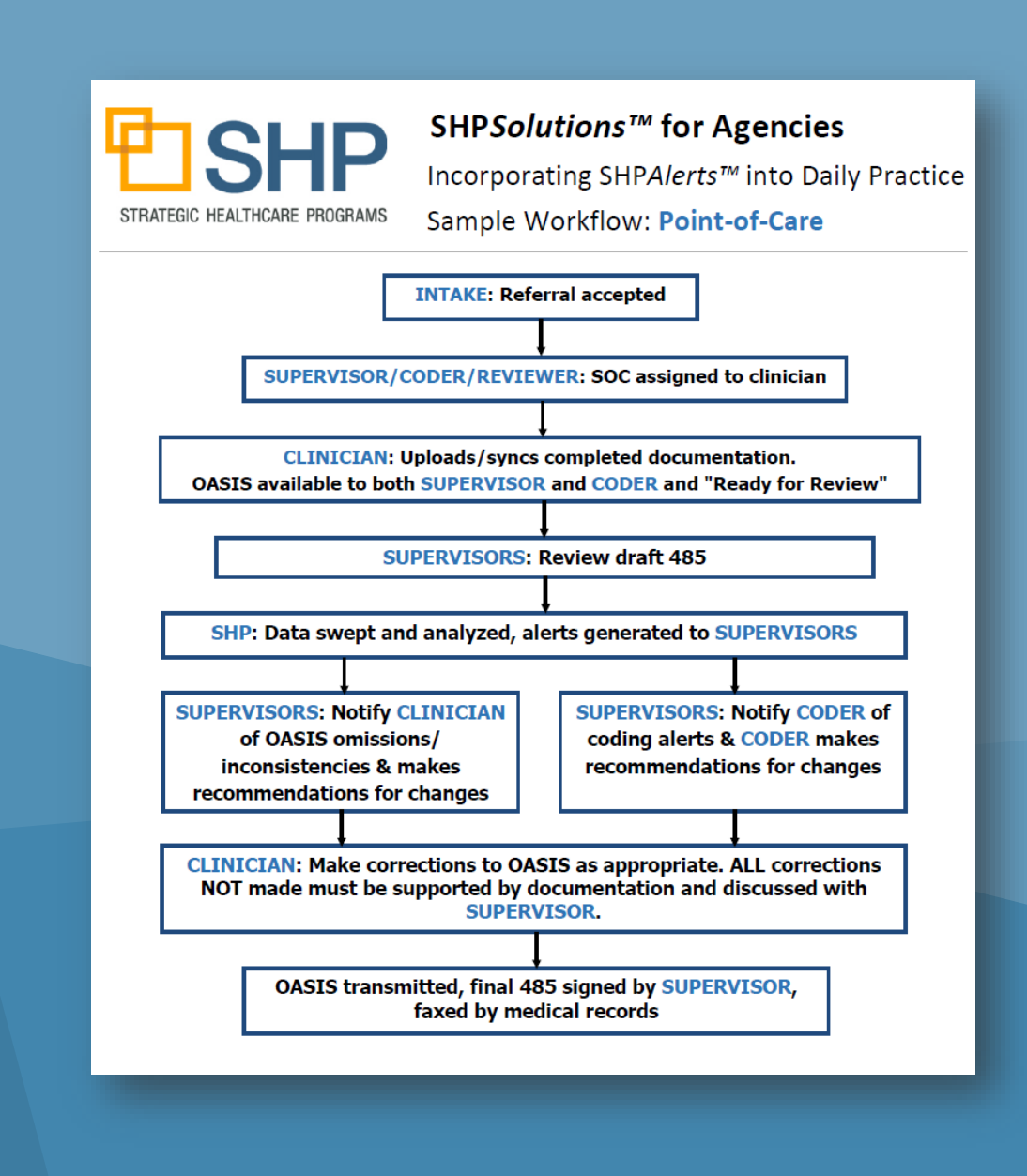

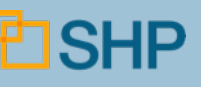

#### **Alert Levels**

# Before working with the alerts, it's important to know that there are three different "Alert Levels" in SHP

- ▲ Critical: Identify issues that violate the OASIS specifications or contain information that is contradictory. These edits nearly always result in a correction to the OASIS assessment and would rarely be "Dismissed"
- Potential: Identify potential inaccuracies that could result in a correction to the OASIS assessment. If it is determined that there is a clinical explanation that justifies the data, the alert may be "Dismissed".
- Informational: Identify issues that your staff should be aware of such as patient declines or patients that may be at risk of a hospitalization. These alerts should be "Dismissed" after being reviewed

| M2020 indicates patient able to participate in management of oral meds but patient totally dependent, constantly confused, or nonresponsive.                                    | ୦ | ▲        | Unaddressed  Unaddressed  |  |
|----------------------------------------------------------------------------------------------------|---|----------|---------------------------|--|
| Patient has a DX of neoplasm of the lip, oral cavity, pharynx, or esophagus and<br>M1030 = 3 - Patient receiving enteral nutrition. Should this patient have a DX of dysphagia? | ୦ | \$<br>Δ  | Dismissed<br>Resolve Pend |  |
| Patient is at moderate risk of hospitalization.                                                                                                    | Ø | <b>i</b> | Unaddressed 👻             |  |

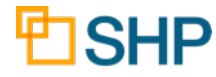

#### **Daily Workflow: Email Alerts**

#### Once email alerts are received from SHP, there are two ways to log in and access your data:

Method 1: Login from your email alerts

| SHP ProviderID: 99999<br>Superior Outcomes Home Health<br>4 Alerts found in file: 2012-09-24_01:06:58-30444                                                                        |             |
|----------------------------------------------------------------------------------------------------|-------------|
| SHP has detected Alerts in your most recently uploaded OASIS dat<br>To see the details of this report on the web, click on or cut and par<br>the link below into your web browser: | a.<br>ste   |
| https://secure.shpdata.com/Agencies/AlertManager/?AlrtNo=1234                                                                                                    | <u>5678</u> |
| or use one of the hyperlinks below:                                                                                                    |             |
| Jump to Section Below – Details by:<br><u>Alert Type</u> - <u>Clinician</u> - <u>Case Manager</u> - <u>Team</u>                                                                    |             |
| Details by Alert Type:                                                                                                    |             |
| All Oasis Accuracy Alerts                                                                                                    | 4           |
| Note: Alerts may be present in more than one subgroup                                                                                                    |             |
| Case Mix Accuracy                                                                                                    | 1           |
| Coding Accuracy                                                                                                    | 4           |
| General Accuracy                                                                                                    | 1           |
| All Predictions                                                                                                    |             |
| Congratulations! SHP did not detect any Predictions in your OASIS                                                                                                    | data        |
| All Outcomes                                                                                                    |             |
| Congratulations! SHP did not detect any Outcomes in your OASIS                                                                                                    | data.       |
|                                                                                                    |             |

Method 2: Login at https://secure.shpdata.com/login.aspx

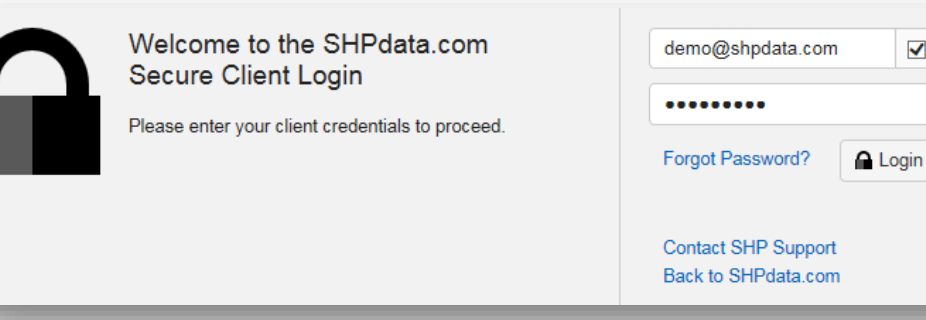

✓

## **Daily Workflow: Email Alerts**

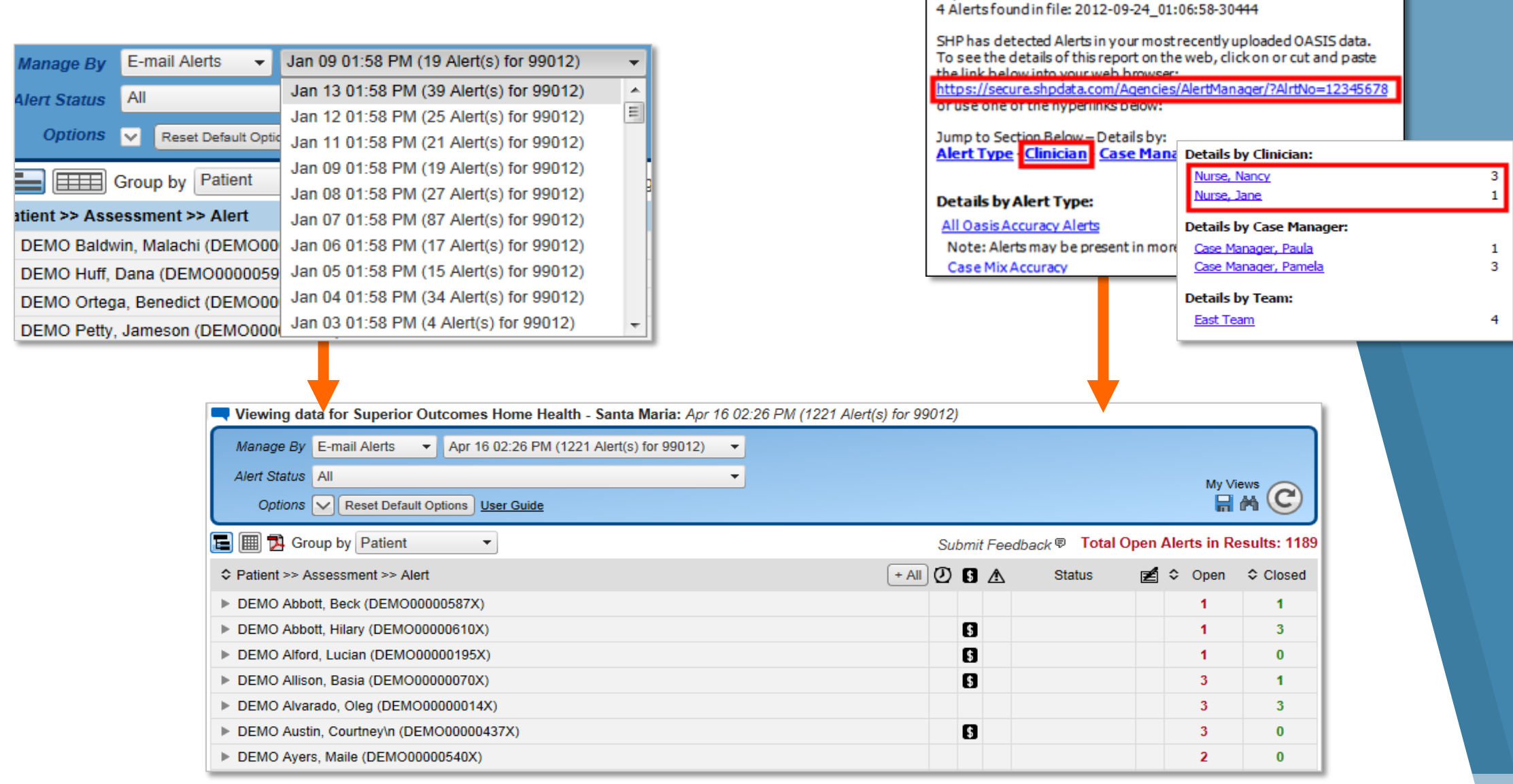

SHP ProviderID: 99999 Superior Outcomes Home Health

## **Daily Alerts by Category**

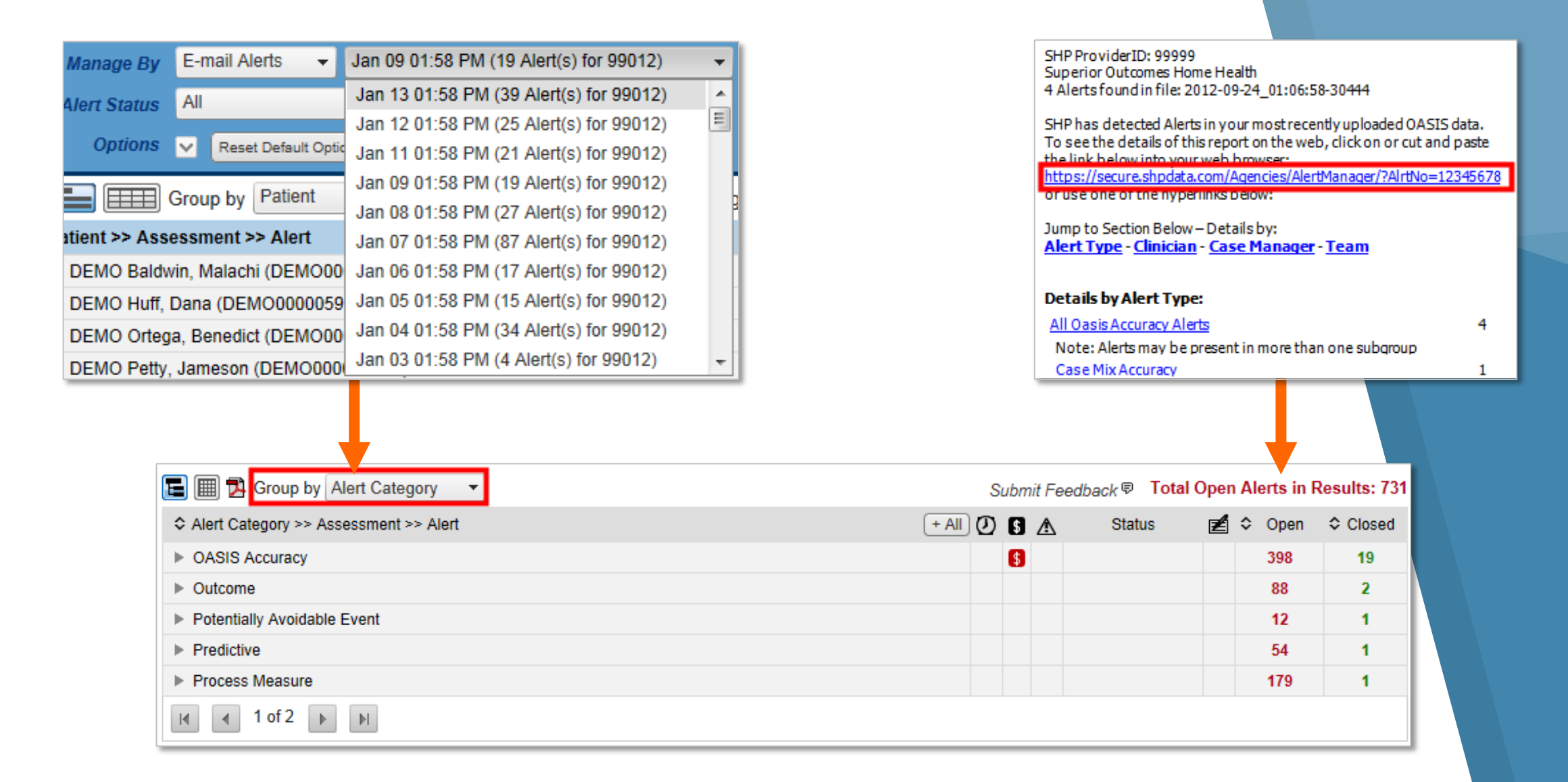

#### **Staff Overview**

Monitor how your clinicians, case managers, or teams are utilizing the alerts

| Manage By E-mail Alerts  Apr 16 02:26 PM (1221 Alert(s) for 99012)                                                             |     |     |          |                    |       |            |              |
|----------------------------------------------------------------------------------------------------|-----|-----|----------|--------------------|-------|------------|--------------|
| Alert Status All                                                                                                    |     |     |          |                    |       | My Vi      | ews 🔿        |
| Options V Reset Default Options User Guide                                                                                     |     |     |          |                    |       |            | M C          |
| 🔚 🏢 🔁 Group by Clinician 🔹                                                                                                    | Sub | mit | Feed     | dback 🛡 🛛 Total Op | oen A | lerts in R | esults: 1189 |
| ♦ Clinician >> Assessment >> Alert + All                                                                                       | ୦   | 5   | ⚠        | Status             | Z     | Open       | Closed       |
| Nancy Nurse                                                                                                    |     | \$  |          |                    |       | 104        | 6            |
| John Caregiver                                                                                                    |     | \$  |          |                    |       | 21         | 0            |
| ▼ Jane Amazing                                                                                                    |     | \$  |          |                    |       | 30         | 0            |
| ▼ DEMO Knowles , Jacob (DEMO00000585X)<br>03/24/2013 (09) Discharge                                                            |     |     |          |                    |       | 2          | 0            |
| SM2100 indicates no ADL assistance needed but ADLs contradict.                                                                 | Ø   |     | ∆        | Unaddressed 💌      |       | •          |              |
| SM1400 = 0 – Patient is not short of breath but M1410 indicates patient utilizing oxygen or a ventilator.                      | Ø   |     | Δ        | Unaddressed 💌      |       | •          |              |
| DEMO Levy , Vincent (DEMO00000313X)<br>03/18/2013 (09) Discharge                                                               |     | \$  |          |                    |       | 3          | 0            |
| S 🕅 M1500 indicates patient has been diagnosed with heart failure but no DX of heart failure on mos recent SOC/ROC/Follow-up.  | t Ø | \$  | Δ        | Unaddressed 💌      |       | •          |              |
| Process Measure Not Met: Drug Education on All Medications Provided To Patient/Caregiver During<br>Short Term Episodes of Care | Ø   |     | <b>i</b> | Unaddressed 💌      |       | •          |              |
| 💿 🕃 🖪 Pain Interfering with Activity Decline: Patient was eligible for OBQI improvement                                        | Ø   |     | i        | Unaddressed 💌      |       | •          |              |

#### **Enterprise Overview**

Monitor Alert Utilization for Your Entire Organization

| Manage By M0090 Date 👻 Exact Dates 👻 3/1/2013 🏢 3/31/2013 🏢 🖱 Assessments w                                                                                                    | th no | aler | ts   |                  |      |           |              |
|----------------------------------------------------------------------------------------------------|-------|------|------|------------------|------|-----------|--------------|
| Alert Status All                                                                                                    |       |      |      |                  |      | My V      | iews 🔿       |
| Options 🔽 Reset Default Options User Guide                                                                                                    |       |      |      |                  |      |           | M C          |
| 🔚 🏢 🔁 Group by Provider 🔹 Sub Group Clinician 🔹                                                                                                    | Su    | ıbmi | t Fe | edback 🛛 Total C | )pen | Alerts in | Results: 731 |
| Clinician >> Assessment >> Alert                                                                                                    | 0     | 0    | ⚠    | Status           | Ź    | Open      | Closed       |
| Superior Outcomes Home Health - Santa Barbara                                                                                                    |       | \$   |      |                  |      | 56        | 6            |
| Superior Outcomes Home Health - Santa Monica                                                                                                    |       | 5    |      |                  |      | 15        | 0            |
| Superior Outcomes Home Health - Santa Maria                                                                                                    |       | 5    |      |                  |      | 19        | 0            |
| Superior Outcomes Home Health - Ventura                                                                                                    |       | \$   |      |                  |      | 92        | 6            |
| DEMO Mejia , Mary (DEMO0000025X)<br>03/31/2013 (04) Recert C3F2S1                                                                                                    | (     | \$   |      |                  |      | 3         | 0            |
| S IN Patient has a DX of non-healing surgical wound, but M1340 = 0 – No surgical wound, or M1342 indicates newly epithelialized, early/partial granulation, fully granulating surgical wound. | ଡ     | \$   | A    | Unaddressed 💌    | £    | ٠         |              |
| S M 496 is a non-specific DX code for COPD. If physician validation can be obtained, consider a mo<br>specific DX code.                                                                       | re 🕖  | 8    | A    | Unaddressed 💌    |      |           |              |
| Patient is at moderate risk of hospitalization.                                                                                                    | Ø     |      | (    | Unaddressed 💌    |      | •         |              |
| DEMO Hansen , Seth (DEMO00000057X)<br>03/31/2013 (04) Recert C2F3S2                                                                                                    | (     | 5    |      |                  |      | 1         | 0            |
| S X 496 is a non-specific DX code for COPD. If physician validation can be obtained, consider a mo<br>specific DX code.                                                                       | re 🕗  | 5    |      | Unaddressed 💌    |      | ٠         |              |

#### **Tree View vs. Grid View**

- Tree View" is the default view for "E-mail Alerts"
- Data can be re-grouped by using the "Group by" drop-down
- Rows can be expanded by clicking the > arrows on the left or by using the +AII button

| 🔚 🔜 Group by Patient 🔹                                                                                                    | ;                                                            |
|----------------------------------------------------------------------------------------------------|--------------------------------------------------------------|
| Patient >> Assessment >> Alert                                                                                                    | - AII                                                        |
| DEMO Abbott, Beck (DEMO00000587X)                                                                                                    |                                                              |
| ▼ 03/18/2013 (01) SOC                                                                                                    | C3F1 S1 🔏 🖹 🔒 🗙                                              |
| Image: It is patient has a symptom code listed in M1010, M1016, M1020, M underlying reason for the symptom would be more specific and more approguidelines. | 1022, or M1024. A code for the<br>priate based on CMS coding |
| 😰 Ħ Process Measure Not Met: Depression Assessment Conducted                                                                                                |                                                              |
| DEMO Abbott, Hilary (DEMO0000610X)                                                                                                    |                                                              |
| ▼ 03/04/2013 (01) SOC                                                                                                    | C2F1S3 🌡 🖹 🔒 🗙                                               |
| M2100 indicates no assistance needed with medication administration<br>patient unable to take medication.                                                   | but M2020 or M2030 indicate                                  |
| 🌍 🛐 📖 M1242 indicates patient has no pain but the patient has a DX ass                                                                                      | sociated with pain.                                          |
| 🛞 Ħ Process Measure Not Met: Depression Assessment Conducted                                                                                                |                                                              |
| 🙉 🖪 Process Measure Not Met: Pressure Ulcer Risk Assessment Condu                                                                                           | icted                                                        |

- Grid View" is the default view for the "Patient Search"
- Alerts can be accessed by clicking on the patient name
- Episode Einstein and HHRG
   Worksheets can be accessed from the "HHRG" and solumns on the right

| E <mark>m</mark> Z      | ١.            | Su        | ıbm            | it F         | eed | back   | (₽ |   |  |   |   |
|-------------------------|---------------|-----------|----------------|--------------|-----|--------|----|---|--|---|---|
| Patient                 | ID            | Start Dt  | Assess<br>Date | ment<br>Type |     | HHRG   | 8  | ~ |  | E | x |
| DEMO Mejia , Mary       | DEMO0000025X  | 2/2/2013  | 3/31/2013      | (04)         |     | C3F2S1 | 8  |   |  | Ē | x |
| DEMO Hansen, Seth       | DEMO0000057X  | 2/2/2013  | 3/31/2013      | (04)         |     | C2F3S2 | 8  |   |  | Ē | x |
| DEMO Cunningham , Rinah | DEMO00000140X | 3/6/2013  | 3/31/2013      | (03)         |     |        | 8  |   |  | Ē | x |
| DEMO Molina , Cruz      | DEMO0000154X  | 3/31/2013 | 3/31/2013      | (01)         |     | C2F1S4 | 8  |   |  | Ē | x |
| DEMO Baxter , Kirsten   | DEMO00000170X | 2/4/2013  | 3/31/2013      | (04)         |     | C3F3S5 | 8  |   |  | Ē | x |
| DEMO Durham , Garrison  | DEMO00000147X | 3/30/2013 | 3/30/2013      | (01)         |     | C2F2S2 | 8  |   |  | Ē | x |
| DEMO Sims , Gage        | DEMO00000152X | 3/30/2013 | 3/30/2013      | (01)         |     | C1F2S3 | 8  |   |  | Ē | x |
| DEMO Ward , Michelle    | DEMO0000257X  | 12/3/2012 | 3/30/2013      | (04)         |     | C2F1S2 | 8  |   |  | Ē | x |
| DEMO Chang, Xandra      | DEMO0000038X  | 1/31/2013 | 3/30/2013      | (04)         |     | C3F1S1 | 8  |   |  | Ē | x |
| DEMO William , Russell  | DEMO00000263X | 1/31/2013 | 3/30/2013      | (04)         |     | C3F2S1 | 8  |   |  | Ē | × |

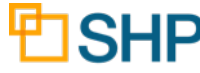

## **Search by Patient**

- Use the "Patient Search" option to find alerts for any patient
- The search results will return all assessments for the selected patient
- Click on the patient name to view or print the "Alert Details"
- Click on the icon to expand and view the contents of the "Case Manager", "Team", and "Open Alerts" columns

| SHP FOR AGENCIES :: Alerts   Al                            | lert Manager         |                |           |                         |      |                          |                    |               |             | de   | emo@sh | pdata. | com      | 8      | Sear | :h |
|------------------------------------------------------------|----------------------|----------------|-----------|-------------------------|------|--------------------------|--------------------|---------------|-------------|------|--------|--------|----------|--------|------|----|
| DASHBOARD beta                                             | Viewing data for Sup | erior Outcomes | Home Hea  | alth - Sant             | a Ma | <b>ria:</b> Display      | ving results of Pa | tient search. |             |      |        |        |          |        |      |    |
| APPLICATIONS                                               | Manage By Patients   | ▼ ID:          | La        | st: <mark>Abbott</mark> |      | First: <mark>Hila</mark> | ry 🔽 As:           | sessments wit | h no alerts |      |        |        |          |        |      |    |
| <ul> <li>Agencies</li> </ul>                               | Arert Status All     |                |           |                         |      | •                        |                    |               |             |      |        |        | My Vi    | ews    |      |    |
| → Alert Manager Options V Reset Default Options User Guide |                      |                |           |                         |      |                          |                    |               |             |      | ₩ (    | C      |          |        |      |    |
| → Patient Search  → Case Weight Drill Down                 | 2                    |                |           |                         |      |                          |                    |               |             |      |        | Su     | ubmit l  | eedb   | ack' | Ð  |
| → Direct Cost Calculator                                   |                      |                |           | Assessr                 | nent |                          |                    | Case Mgr      |             | Open |        |        | <u>a</u> | _      | - ·  |    |
| → HHRG Worksheets                                          | Patient              | D              | Start Dt  | Date                    | туре | Trans Dt                 | Clinician          | +             | ± Team      | +    | Closed | HHRG   | ŏ 🗸      | - fill | E,   | 4  |
| - Third Worksheets                                         | DEMO Abbott , Hilary | DEMO00000610X  | 3/4/2013  | 3/4/2013                | (01) | 4/16/2013                | DEMO Clinician     |               |             | 1    | 3      | C2F1S3 | 8        |        | Ē)   | (  |
| → Outcomes Analyzer                                        | DEMO Abbott , Hilary | DEMO00000610X  | 12/4/2012 | 12/4/2012               | (01) | 4/16/2013                | DEMO Clinician     |               |             | 0    | 0      | C2F1S3 | 8        |        | E,   | ¢  |
| 2520270                                                    | DEMO Abbott , Hilary | DEMO0000610X   | 9/4/2012  | 9/4/2012                | (01) | 4/16/2013                | DEMO Clinician     |               |             | 0    | 0      | C2F1S3 | 8        |        | Ê)   | ۲. |
| REPORTS                                                    | DEMO Abbott , Hilary | DEMO00000610X  | 6/4/2012  | 6/4/2012                | (01) | 4/16/2013                | DEMO Clinician     |               |             | 0    | 0      | C2F1S3 | 8        |        | E,   | ¢  |
| SEND DATA                                                  | DEMO Abbott , Hilary | DEMO00000610X  | 3/4/2010  | 3/4/2010                | (01) | 4/19/2010                | DEMO Clinician     |               |             | 1    | 0      | C3F1S3 | 8        |        | È,   | ٢  |

| Alert Details and Print V                                                                                                    | liew                                                             | SHP for Agencies - Alert Deta<br>Search Results                                                                                                    | ils                                                                                                    | Run Date: 3/14/2017                                                    |
|----------------------------------------------------------------------------------------------------|------------------------------------------------------------------|----------------------------------------------------------------------------------------------------|----------------------------------------------------------------------------------------------------|------------------------------------------------------------------------|
|                                                                                                    |                                                                  | Team: DEMO Team 1                                                                                                    |                                                                                                    |                                                                        |
| Viewing Data: Superior Outcomes Mar 14 06:03 AM (8 OAS/S for 36223)  Providers Division   Superior Outcomes                                                                                                    | -                                                                | Assessment: 03/13/2017 (01) SOC<br>Patient: SMITH, JOHN<br>Patient ID: 12345678<br>Age: 70 (10/31/1947)<br>Alert Type: OASIS Accuracy 102003<br>This patient has a symptom code from Chapter 18<br>acceptable for reporting purposes only when a relation | View Revenue: <u>C3F355</u><br>Clinician: NANCY, NURSE<br>Case Manager: NANCY, NURSE<br>Team: DEMO Team 1<br>Physician: DOCTOR, JOHN<br>3054<br>(R00 - R69) listed in M1021 or M1023. Per the C<br>ted definitive diagnosis code has not been estab                              | ProviderID: 99999<br>SHP#: 12345678                                    |
|                                                                                                    |                                                                  | Relevant Measures                                                                                                    | Current Assessment                                                                                                    |                                                                        |
| Manage By       Transmissions       ▼       Mar 14 06:03 AM (8 OASIS for 36223)       ▼       ✓       Asses         Alert Status       All       ▼       ✓         Options       ✓       Reset Default Options       User Guide                                                                                                    | ssments with no alerts ⊻ New only                                | M1021a Primary DX<br>M1023b Other DX<br>M1023c Other DX<br>M1023d Other DX<br>M1023e Other DX<br>M1023f Other DX                                                                                                    | R41.82 - Altered mental status, unspecified<br>110 Essential (primary) hypertension<br>E11.8 - Type 2 diabetes mellitus with unspeci<br>G40.909 - Epilepsy, unsp, not intractable, with<br>125.10 - Athsol heart disease of native coronar<br>R73.9 - Hyperglycemia, unspecified | fied complications<br>out status epilepticus<br>y artery w/o ang pctrs |
| 🗐 🗐 Group by Toom                                                                                                    | Submit Frankrak E. Total O                                       | Alert Type: OASIS Accuracy 10202                                                                                                    | 1 <b>+</b> ( <b>7</b> )                                                                                                    | Unaddressed                                                            |
|                                                                                                    |                                                                  |                                                                                                    | н                                                                                                    | Z A                                                                    |
| ≎ Team >> Assessment >> Alert                                                                                                    | 🕂 All 🕗 🚯 🛕 🛛 Status 🛛 🖉                                         | M2250d indicates at least one depression interven<br>depression or does not meet criteria for further eva                                                                                                    | tion included in POC synopsis, but M1730 indica<br>aluation based on the screening tool used or has                                                                                                    | es patient has not been screened for<br>no depression DX.              |
| DEMO Team 1                                                                                                    | 9                                                                | Relevant Measures                                                                                                    | Current Assessment                                                                                                    |                                                                        |
| P DEMO Team T                                                                                                    |                                                                  | M2250 Plan of Care Synopsis                                                                                                    | d. Depression interventions: 1 - Yes                                                                                                    |                                                                        |
|                                                                                                    |                                                                  |                                                                                                    |                                                                                                    |                                                                        |
| File       Edit       View       Favorites       Tools       Help         Image: Search Results       Run Date: 3/14/2017       Run Date: 3/14/2017       Image: Search Results       Image: Search Results <th>Alert Mana<br/>• Expand/Colla<br/>• Alert "M-Iter<br/>• Print to PE</th> <th><b>ger Features</b><br/>apse All<br/>m" Details<br/>OF</th> <th>5</th> <th></th> | Alert Mana<br>• Expand/Colla<br>• Alert "M-Iter<br>• Print to PE | <b>ger Features</b><br>apse All<br>m" Details<br>OF                                                                                                    | 5                                                                                                    |                                                                        |
| M1023f Other DX R73.9 - Hyperglycemia, unspecified                                                                                                    |                                                                  |                                                                                                    | E                                                                                                    | SHP                                                                    |

#### **Alert Notes**

| E I Group by Patient                                                                                                    |            | Sul | bmit | t Fee | edback 🛡 Tota | l Ope | en A | Alerts in | Results: 124 |
|----------------------------------------------------------------------------------------------------|------------|-----|------|-------|---------------|-------|------|-----------|--------------|
|                                                                                                    | - All      | Ø   | 5    | ∕₹    | Status        | Z     | 1 <  | > Open    | Closed       |
| DEMO Barton, Salvador (DEMO0000093X)                                                                                               |            |     | \$   |       |               |       |      | 1         | 0            |
| ▼ 03/09/2013 (04) Recert C3F2S1 🅈 🖹                                                                                                | <b>≙</b> × |     | \$   |       |               |       |      | 1         | 0            |
| S IX You have chosen a non-specific DX code for an ulcer of an unspecified site. This code is no appropriate for use in home care. | ot         | 0   | \$   | ⚠     | Dismissed     | - 2   | Ĩ    |           | •            |
| DEMO Beach, Felicia (DEMO0000601X)                                                                                                 |            |     | \$   |       |               |       |      | 1         | 0            |
| ▼ 03/21/2013 (01) SOC C1F2S1 🌡 🖹                                                                                                   | ΩX         |     | \$   |       |               |       |      | 1         | 0            |
| S 🕅 Patient has a DX of aftercare following surgery, but M1340 = 0 – No surgical wound.                                            |            | Ø   | \$   | ⊿     | Unaddressed   | - [   | 1    | •         |              |

#### **Alert Notes**

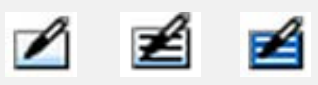

- Will record the user and time when and alert status is changed
  - Can be used to document reasons that an alert was/was not fixed

#### Alert Notes

Alert dismissed because clinician did not respond to request for clarification in a timely manner.

#### Add >>

#### Notes for: DEMO Barton , Salvador - 03/09/2013 (04) Recert

Edit: You have chosen a non-specific DX code for an ulcer of an unspecified site. This code is not appropriate for use in home care.

#### System

5/15/2013 8:16:37 AM (Pacific) User: demo@shpdata.com Edit Result status changed from Unaddressed to Dismissed.

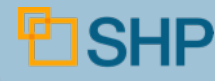

#### **Find Potential Revenue**

| Alert Filters          Image: Constraint of the second second se | ally Avoidable Events          |              |                                   |            |
|----------------------------------------------------------------------------------------------------|--------------------------------|--------------|-----------------------------------|------------|
| 🖃 🗉 Case Mix Accuracy 🛐 - Financial Alerts                                                                                                    |                                | Current      | With SHP <i>Alerts</i><br>Revised | Difference |
| Show Revenue Impact                                                                                                    | HHRG:                          | C2F2S5       | C3F2S5                            | -          |
| Show No Revenue Impact                                                                                                    | HIPPS:                         | 1BGPS        | 1CGPS                             | -          |
| Coding Accuracy 🔯 - Alerts involving DX codes                                                                                                    | Case Mix Weight:               | 1.7378       | 1.9364                            | 0.20       |
| CoP Compliance C - Alerts involving CoPs (Conditions of Participation)                                                                                                    | NRS Payment:                   | \$14.56      | \$14.56                           | \$0.00     |
| General OASIS Accuracy - Non-coding OASIS M-item accuracy Alerts                                                                                                    | Revenue Without Sequestration: | \$4,508.49   | \$5,022.07                        | \$513.58   |
|                                                                                                    |                                |              |                                   |            |
| Targeted Search                                                                                                    |                                |              |                                   |            |
| E Group by Patient                                                                                                    | Submit Feedback 🛙              | Total Open / | Alerts in Result                  | s: 2       |
| ✿ Patient >> Assessment >> Alert                                                                                                    | 📶 🕗 🔂 🔥 🦳 Stati                | us 🛃 😂       | Open 🗘 Close                      | d          |
| ▼ DEMO Drake, Jenna (DEMO0000021X)                                                                                                    | \$                             |              | 1 0                               |            |
| ▼ 03/02/2013 (01) SOC C2F2S5 🖁 🖹                                                                                                    | <b>⋒</b> × §                   |              | 1 0                               |            |
| S IN Patient has DX from category 428 Heart Failure or categories 490-496 COPD, but is never sho<br>breath. Should M1400 indicate a more severe dyspnea rating?                                                                                                    | t of 🕐 🚯 🔺 Unaddres            | sed 💌 💋      | •                                 |            |

Note: This feature requires a "Financial" role on your SHP login.

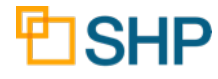

#### **Dismissed Critical Alerts/Saving Views**

| Manage By M0090 Date   Exact Dates   3/1/2013   3/31/2013   Assessments with no alerts                                             |              |
|----------------------------------------------------------------------------------------------------|--------------|
| Alert Status Dismissed: Critical                                                                                                   | /iews        |
| Options Reset Default Options User Guide                                                                                           | MC)          |
| E I Group by Patient                                                                                                    | n Results: 0 |
| ◆ Patient >> Assessment >> Alert       - All     ○     ⑤     ▲     Status                                                          | Closed       |
| DEMO Barton, Salvador (DEMO0000093X)                                                                                               | 1            |
| ▼ 03/09/2013 (04) Recert C3F2S1 🌋 🖹 🖨 X 🚺 0                                                                                        | 1            |
| S 🖾 You have chosen a non-specific DX code for an ulcer of an unspecified site. This code is not appropriate for use in home care. | •            |
| DEMO Beach, Felicia (DEMO0000601X)                                                                                                 | 1            |
| ▼ 03/21/2013 (01) SOC C1F2S1 🌋 🖹 🛖 X 🚺0                                                                                            | 1            |
| 📀 🕼 Patient has a DX of aftercare following surgery, but M1340 = 0 – No surgical wound. 🛛 S 🛕 Dismissed 💌 🗾                        | •            |
| Note: Additional alerts exist for this assessment that were excluded from these filtered search results. <u>View All Alerts</u>    |              |

- Click the "disc" icon to save the current settings as a new view
- Click the "binocular" icon to load a saved view

| My Saved Views                           |                     |   |
|------------------------------------------|---------------------|---|
| My Saved Views<br>User: demo@shpdata.com |                     |   |
| Dismissed Critical Audits Last 60 Days   | Apply Rename Delete | * |

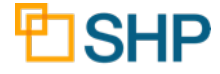

#### **Alert Categories**

► All SHP alerts are assigned to a "Category" as shown here:

| Alert Filters                                                                                       |                |             |
|----------------------------------------------------------------------------------------------------|----------------|-------------|
| 🕼 OASIS Accuracy 🥑 🕼 Predictive 🕑 🕼 Outcomes 🧿 🖉 Process Measure 😰 🕼 Potentially Avoidable Events 🕕 |                |             |
| All OASIS Accuracy Alerts                                                                           |                |             |
| Case Mix Accuracy S - Financial Alerts                                                              |                |             |
| Show Revenue Impact                                                                                 |                |             |
| Show No Revenue Impact                                                                              |                |             |
| Coding Accuracy IX - Alerts involving DX codes                                                      |                |             |
| CoP Compliance C - Alerts involving CoPs (Conditions of Participation)                              |                |             |
| General OASIS Accuracy - Non-coding OASIS M-item accuracy Alerts                                    |                |             |
| Manage By M0090 Date   Exact Dates   3/1/2013   3/31/2013   Assessments with no alerts              |                |             |
| Alert Status All                                                                                    | Mv Vir         | ews 🔿       |
| Options Reset Default Options User Guide                                                            | R              | M C         |
| 🔚 🏢 🔁 Group by Alert Category 🔻                                                                     | en Alerts in R | esults: 729 |
| ♦ Alert Category >> Assessment >> Alert                                                             | 🖆 🗘 Open       | Closed      |
| ► OASIS Accuracy                                                                                    | 396            | 21          |
| ▶ Outcome                                                                                           | 88             | 2           |
| Potentially Avoidable Event                                                                         | 12             | 1           |
| ► Predictive                                                                                        | 54             | 1           |
| ► Process Measure                                                                                   | 179            | 1           |

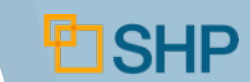

## **Alert Categories**

#### Source of the second second se

- S Case Mix Accuracy
- Coding Accuracy
- CoP Compliance

#### ✓ Action

- Review alerts, change OASIS as necessary
- Set alert status to "Resolve Pend" if corrected or "Dismissed" if not corrected. "Under Review" can also be used as needed
- When Corrected assessment is retransmitted to SHP automatically, status will be set to "Resolved"

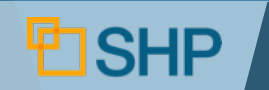

#### **OASIS Accuracy Alerts**

## Solution Potential Alert, OASIS Accuracy, Case Mix Accuracy, Coding Alert With Revenue Impact

| DEMO Sims, Gage (DEMO00000152X) |              |  |
|---------------------------------|--------------|--|
| ▼ 03/30/2013 (01) SOC           | C1F2S3 🖗 🖹 🏔 |  |

S 🖸 Patient has a DX of aftercare following surgery, but M1340 = 0 - No surgical wound.

| IF2 | 283 🖁 🖹 🔒 |   | \$      |
|-----|-----------|---|---------|
| l.  |           | Ø | \$<br>Δ |

5

| Reve     | enue Overview                                              | Current                          | With SHP <i>Alerts</i><br>Revised | Differe   | nce         |
|----------|------------------------------------------------------------|----------------------------------|-----------------------------------|-----------|-------------|
|          | HHRG:                                                      | C1F2S3                           | C2F2S3                            |           | -           |
|          | HIPPS:                                                     | 1AGMS                            | 1BGMT                             |           | -           |
| <b>F</b> | Case Mix Weight:                                           | 1.3039                           | 1.3903                            |           | 0.09        |
|          | NRS Payment:                                               | \$14.56                          | \$52.58                           |           | \$38.02     |
|          | Revenue Without Sequestration:                             | \$3,386.43                       | \$3,647.88                        | :         | \$261.45    |
| View A   | lert Details Total Revenue:                                | \$3,318.70                       | \$3,574.92                        | ;         | \$256.22    |
| PPS#     | PPS Description                                            | OASIS                            | leasure/Response                  |           | Case<br>Mix |
| Clin     | cal Severity                                               |                                  |                                   |           |             |
| 3        | Primary or Other DX = Cancer, selected benign neoplasms    | M1022_OTH_DIAG                   | 1_ICD                             | 174.9     | 3           |
| 34       | M1242 (Pain) = 3 or 4                                      | M1242_PAIN_FREG                  | ACTVTY_MVMT                       | 02        | 1           |
| 41       | M1342 (Surgical wound status) = 3                          | Potential Po                     | oint Gain: <u>View Alert(s</u>    | 2         | 4           |
|          | [0-4 = C1] [5-8 = C2] [9+ = C3]                            |                                  | Clinical Tota                     | al Score: | 4 (C1)      |
| ▶ Fun    | ctional Status                                             |                                  |                                   |           |             |
| 46       | M1810 or M1820 (Dressing upper or lower body) = 1, 2, or 3 | M1810_CRNT_DRE<br>M1820_CRNT_DRE | SS_UPPER<br>SS_LOWER              | 02<br>02  | 2           |
| 47       | M1830 (Bathing) = 2 or more                                | M1830_CRNT_BAT                   | HG                                | 04        | 3           |
| 50       | M1860 (Ambulation) = 1, 2, or 3                            | M1860_CRNT_AME                   | BLTN                              | 01        | 1           |
|          | [0-5 = F1] [6 = F2] [7+ = F3]                              |                                  | Functional Tota                   | al Score: | 6 (F2)      |

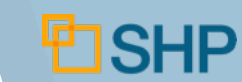

#### **OASIS Accuracy Alerts**

#### Critical General OASIS Accuracy Alert

| DEMO Mcguire , Brianna (DEMO00000511X)<br>03/04/2013 (01) SOC                                   | )                                        | C                                              | 2F2S5 🌋 🖹 🔒 🗙          |       |       |
|-------------------------------------------------------------------------------------------------|------------------------------------------|------------------------------------------------|------------------------|-------|-------|
| M1740 indicates memory deficit or impaire<br>ndependently manage oral or injectable meds        | d decision making but M                  | 12020 or M2030 indi                            | cate patient able to   | ଡ     |       |
|                                                                                                 |                                          |                                                |                        |       |       |
| ert Category: OASIS Accuracy                                                                    |                                          |                                                |                        |       |       |
| Assessment: 03/04/2013 (01) SOC<br>Patient: DEMO Mcguire , Brianna<br>Patient ID: DEMO00000511X | View Revenue:<br>Clinician:<br>Case Mgr: | C2F2S5<br>DEMO Clinician 8<br>DEMO Case Manage | er 8                   | 8     | 1     |
| Age: 64 (9/1/1948)<br>Telehealth? No                                                            | ream:<br>Physician:                      | DEMO Team 2<br>DIONNE, LESLIE                  | SHP                    | #: 45 | 4779  |
| Alert Type: OASIS Accuracy 102039                                                               |                                          |                                                | 🗹 🛆 🔀 Unad             | dress | sed   |
| M1740 indicates memory deficit or impaired decision<br>or injectable meds.<br>Relevant Measures | on making but M2020 or M2                | 2030 indicate patient at                       | ole to independently n | nanag | e ora |
| M1740 Cog, Behav, Psych symp - at least once/wk                                                 | 1 - Memory deficit                       |                                                |                        |       |       |
| M2020 Mgt of Oral Meds                                                                          | 0 - Able to independently                |                                                |                        |       |       |
|                                                                                                 |                                          |                                                |                        |       |       |
|                                                                                                 |                                          |                                                |                        |       |       |

**D**SHP

#### **Predictive Alerts**

- Risk of Hospitalization: Uses CMS risk adjustment methodology to determine patient at a high or moderate risk
- **Risk of Falls**: Uses a proprietary algorithm to determine risk
  - ✓ Action: Review risk factors, address in POC as necessary
- Candidate for Transfer to Hospice: Uses a proprietary algorithm to determine patients that might be more appropriate for hospice
  - Action: Review case, determine if appropriate to discuss hospice transfer with patient

| Alert Filters                                                                               | ^ |
|---------------------------------------------------------------------------------------------|---|
| V OASIS Accuracy V Predictive V Outcomes V Process Measure V V Potentially Avoidable Events |   |
| □···· All Predictive Alerts                                                                 |   |
| Fall Risk                                                                                   |   |
| Hospitalization Risk                                                                        |   |
| Moderate Risk                                                                               |   |
| High Risk                                                                                   |   |
| Hospice Referral Candidates                                                                 |   |

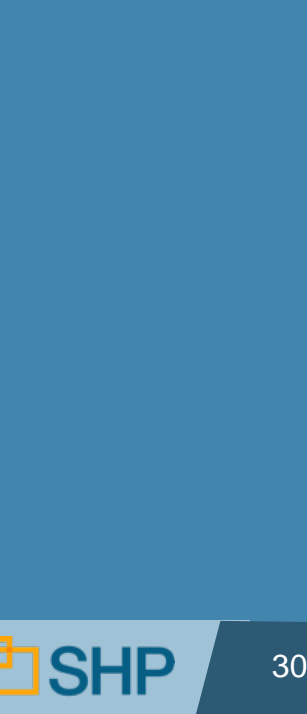

#### **Predictive Alerts**

Informational: In the example below, this patient is identified as ibeing at a high risk of hospitalization

| Patient: DOE, JANE<br>Patient ID: 123456<br>Age: 63 (5/7/1952)<br>Telehealth? No | Clinician: CARING KAREN<br>Case Mgr: NANCY BOSS<br>Team: WEST TEAM<br>Physician: DOCTOR TOM | ProviderID: <b>99999</b><br>SHP#: <b>12345678</b> |
|----------------------------------------------------------------------------------|---------------------------------------------------------------------------------------------|---------------------------------------------------|
| Alert Type: Predictive 110058                                                    |                                                                                             | 1 🛈 🗶 Unaddressed 🗸                               |
| Patient is at high risk of hospitalization.                                      |                                                                                             |                                                   |
| Relevant Measures (                                                              | Current Assessment                                                                          |                                                   |
| M1400 When Dyspneic                                                              | 3 - With minimal exertion                                                                   |                                                   |
| M1033 Risk for Hospitalization                                                   | 3 - Multiple hospitalizations (2 or more) in past 6 mon                                     | ths                                               |
| M1023f Other DX                                                                  | D49.2 - Neoplasm of unsp behavior of bone, soft tissu                                       | ie, and skin                                      |
| M1410 Respiratory Treatments utilized at home                                    | 1 - Oxygen (intermittent or continuous)                                                     |                                                   |
| M1000 Inpat Facility DC                                                          | 3 - Short-stay acute hospital (IPP S)                                                       |                                                   |
| M0066 Birth Date                                                                 | 05/07/1952                                                                                  |                                                   |
| M2020 Mgmt of Oral Meds                                                          | 3 - Unable to take unless administered                                                      |                                                   |
| M1034 Overall Status                                                             | <ol> <li>Temporarily facing high health risk - likely to stabi</li> </ol>                   | lize                                              |
| M1830 Bathing :                                                                  | 3 - Able to participate in bathing but requires assistan                                    | ice                                               |
| M1880 Light Meal Prep                                                            | 2 - Unable to prepare or reheat any light meals                                             |                                                   |
| M1730 Depression Screening                                                       | 1 - Yes, screened with PHQ-2 scale                                                          |                                                   |
| M1860 Ambulation :                                                               | 3 - Able to walk only with supervision/assistance at al                                     | ll times                                          |
| M1800 Grooming                                                                   | 1 - Grooming utensils must be placed                                                        |                                                   |
| M1720 When Anxious                                                               | 1 - Less often than daily                                                                   |                                                   |
| M1810 Dressing Upper                                                             | 1 - Able to dress upper body if clothing is placed                                          |                                                   |
| M1242 Frequency of Pain Interfering Activity                                     | 3 - Daily but not constantly                                                                |                                                   |
| M1840 Toilet Transferring                                                        | 1 - Able when reminded, assisted, or supervised                                             |                                                   |
| M1820 Dressing Lower                                                             | 1 - Able to dress lower body if clothing is placed                                          |                                                   |
| M2200 Therapy Need                                                               | 800                                                                                         |                                                   |

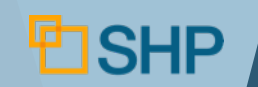

#### **Outcome Alerts**

- Immediate notification of declines and non-improvements for all OBQI outcomes on Home Health Compare
  - SOC/ROC to DC/Transfer: Official CMS declines and non-improvements
  - SOC/ROC to Recert: Proactive warning about potential declines and non-improvements

| Alert Filters                   |                              |                                       |                             |
|---------------------------------|------------------------------|---------------------------------------|-----------------------------|
| OASIS Accuracy 🔗 🔲 Predictive 🕑 | 🛛 Outcomes 🧿 🔲 Process Measu | re 📵 🕅 Potentially Avoidable Events ( | D                           |
| End Result Outcomes             |                              |                                       | Utilization Outcomes (OBQI) |
| SOC/ROC to Current Assessment   | All                          | Follow-up to Follow-up Declines       | Acute Care Hospitalization  |
| Declines (OBQI) 🛃               | At Follow-up only            |                                       | DC to Community             |
| Eligible Unchanged (OBQI)       | C At DC only (OBOI)          |                                       | EC with Hospitalization     |
| Declines from lowest severity   | 3 / 1 2 3 3 inj (8 2 4 i)    |                                       | EC without Hospitalization  |
|                                 |                              | A                                     |                             |
| Home Health Compare Measures    |                              | =                                     |                             |
| Ambulation                      |                              |                                       |                             |
| Bathing                         |                              |                                       |                             |
| Bed Transferring                |                              |                                       |                             |
| Dvcppo2                         |                              | Ŧ                                     |                             |

**(i)** 

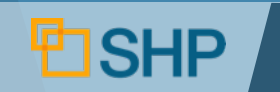

#### **Decline Alerts**

● ● ● Informational: In the examples below, one decline is an (i) "official" decline (09), and the other is a "warning" (04)

| OUL Alert Type: Outcome 4100              | 1                                                                       | 🗹 🚺 🔀 Unaddressed 💌                                                       |
|-------------------------------------------|-------------------------------------------------------------------------|---------------------------------------------------------------------------|
| Ambulation Decline: Patient was eligible  | for OBQI improvement                                                    |                                                                           |
| Relevant Measures                         | Previous Assessment: (01) SOC<br>02/12/2013 Clinician: DEMO Clinician 8 | Current Assessment: (09) DC<br>03/11/2013 Clinician: DEMO Clinician 8     |
| M1860 Ambulation                          | 1 - With the use of a one-handed device                                 | 2 - Requires use of a two-handed device                                   |
|                                           |                                                                         |                                                                           |
| Alert Type: Outcome 4300                  | 1                                                                       | 🗹 🛈 🏹 Unaddressed 💌                                                       |
| Ambulation Decline: Patien is eligible fo | r OBQI improvement                                                      |                                                                           |
| Relevant Measures                         | Previous Assessment: (01) SOC<br>01/28/2013 Clinician: DEMO Clinician 1 | Current Assessment: (04) Recert<br>03/27/2013 Clinician: DEMO Clinician 1 |
| M1860 Ambulation                          | 2 - Requires use of a two-handed device                                 | 6 - Bedfast, unable to ambulate or be up in a<br>chair                    |

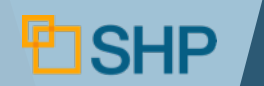

## Potentially Avoidable Events

- Immediate notification of OBQM Potentially Avoidable Events (Adverse Events)
- Action: Verify accuracy, investigate reasons, "Dismiss" the audit when done.
- Informational: In the examples below, the patient is in danger of having a substantial decline in 3 or more ADLs

| Patient: DEMO Ortega, Benedict                                                         |                                                                          |                                                                           |
|----------------------------------------------------------------------------------------|--------------------------------------------------------------------------|---------------------------------------------------------------------------|
| Assessment: 03/27/2013 (04) F<br>Patient: DEMO Ortega , E<br>Patient ID: DEMO000004563 | tecert View Revenue: <u>C3</u><br>Renedict Clinician: DE<br>Case Mgr: DE | <u>3F3S1</u> &                                                            |
| Age: 85 (11/30/1928)                                                                   | Team: DE                                                                 | EMO Team 1 ProviderID: 99012                                              |
| I elehealth? No                                                                        | Physician: WH                                                            | ROBLESKI, WALTER SHP#: 454/8460                                           |
| Alert Type: Potentially Ave                                                            | idable Events 50017                                                      | 🖉 🕕 🕂 Unaddressed 🔽                                                       |
| Substantial Decline in 3 or more ADLs: I                                               | Potentially Avoidable Event Could Do                                     | Decur                                                                     |
| Relevant Measures                                                                      | Previous Assessment: (01) SOC<br>01/28/2013 Clinician: DEMO Clinician 1  | Current Assessment: (04) Recert<br>03/27/2013 Clinician: DEMO Clinician 1 |
| M1830 Bathing                                                                          | 4 - Able to bathe self at the sink, in on commode                        | n chair, or 6 - Totally dependent                                         |
| M1840 Toilet Transferring                                                              | 0 - Able to get to and from the toile                                    | et 4 - Totally dependent                                                  |
| M1850 Transferring                                                                     | 1 - Able to transfer with minimal as<br>or a device                      | ssistance 4 - Bedfast, unable to transfer but able to turn self in bed    |
| M1860 Ambulation                                                                       | 2 - Requires use of a two-handed d                                       | device 6 - Bedfast, unable to ambulate or be up in a chair                |
|                                                                                        |                                                                          |                                                                           |

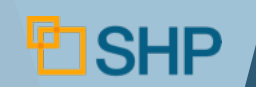

#### **HHRG Worksheets**

#### Why Use SHP HHRG Worksheets?

- OASIS = Invoice: Clinicians MUST understand the impact of accuracy
- HHRG Worksheets help you:
  - ✓ Show where SHP financial impact alerts could change the revenue for an episode
  - ✓ Show the actual impact of OASIS answers on the Clinical, Functional, Service, and NRS domains
  - ✓ Educate staff on the importance of OASIS accuracy

| A      | Assessment: 3/31/2013 (01) SOC Clinician: DEMO Clinic                                                    | cian 3                          |                                   | 2            | ßE  |
|--------|----------------------------------------------------------------------------------------------------|---------------------------------|-----------------------------------|--------------|-----|
|        | Patient: DEMO Molina, Cruz Case Mgr: DEMO Case                                                           | Manager 3                       |                                   |              |     |
|        | Patient ID: DEMOUUUUU134X Team: DEMO Team<br>Age: 99 (02/21/1924) Physician: KIM ANDE                    | 1 1<br>3M                       |                                   | CZF13        | 64  |
|        | Primary DX: 174.9 - Malign neopl breast NOS                                                              |                                 | SHP#                              |              |     |
| Ň      |                                                                                                    |                                 |                                   | . 10 11 0    |     |
| Rev    | enue Overview                                                                                            | Current                         | With SHP <i>Alerts</i><br>Revised | Differe      | en  |
|        | HHRG                                                                                                    | : C2F1S4                        | C3F3S4                            |              |     |
|        | HIPPS                                                                                                    | : 1BFNS                         | 1CHNS                             |              |     |
| ۱.     | Case Mix Weight                                                                                          | : 1.4228                        | 1.7986                            |              |     |
|        | NRS Payment                                                                                              | \$14.56                         | \$14.56                           |              |     |
|        | Revenue Without Sequestration                                                                            | \$3,693.90                      | \$4,665.72                        |              | \$9 |
| View A | lert Details Total Revenue                                                                               | \$3,620.02                      | \$4,572.41                        |              | \$9 |
| PPS#   | PPS Description                                                                                          | OASIS                           | Measure/Response                  |              | (   |
| Clin   | ical Severity                                                                                            |                                 |                                   |              |     |
| 3      | Primary or Other DX = Cancer, selected benign neoplasms                                                  | M1020 PRIMARY                   | DIAG ICD                          | 174.9        |     |
| 15     | Primary or Other DX = Neuro 3 - Stroke                                                                   | M1022 OTH DIAG                  | 4 ICD                             | 342.90       |     |
| 16     | Primary or Other DX = Neuro 3 - Stroke AND M1810 or M1820 (Dressing upper or lower<br>body) = 1, 2, or 3 | Potential P                     | oint Gain: <u>View Alert(s</u>    | )            |     |
| 17     | Primary or Other DX = Neuro 3—Stroke AND M1860 (Ambulation) = 4 or more                                  | Potential P                     | oint Gain: View Alert(s           | )            |     |
| 23     | Primary or Other DX = Pulmonary disorders                                                                | M1022 OTH DIAG                  | 3 ICD                             | 491.20       |     |
| 24     | Primary or Other DX = Pulmonary disorders AND M1860 (Ambulation) = 1 or more                             | M1022_OTH_DIAG<br>M1860_CRNT_AM | -<br>3_ICD<br>BLTN                | 491.20<br>01 |     |
| 34     | M1242 (Pain) = 3 or 4                                                                                    | M1242_PAIN_FRE                  | Q_ACTVTY_MVMT                     | 02           |     |
| 42     | M1400 (Dyspnea) = 2, 3, or 4                                                                             | M1400_WHEN_DY                   | SPNEIC                            | 02           |     |
|        | [0-4 = C1] [5-8 = C2] [9+ = C3                                                                           | 1                               | Clinical Tota                     | al Score:    |     |
| ▶ Fun  | ctional Status                                                                                           |                                 |                                   |              |     |
| 46     | M1810 or M1820 (Dressing upper or lower body) = 1, 2, or 3                                               | Potential P                     | oint Gain: View Alert(s           | )            |     |
| 47     | M1830 (Bathing) = 2 or more                                                                              | M1830_CRNT_BA                   | THG                               | 03           |     |
| 48     | M1840 (Toilet transferring) = 2 or more                                                                  | Potential P                     | oint Gain: View Alert(s           | )            |     |
| 49     | M1850 (Transferring) = 2 or more                                                                         | Potential P                     | oint Gain: View Alert(s           | )            |     |
| 50     | M1860 (Ambulation) = 1, 2, or 3                                                                          | Potential P                     | oint Loss: View Alert(s           | )            |     |
| 51     | M1860 (Ambulation) = 4 or more                                                                           | Potential P                     | oint Gain: View Alert(s           | )            |     |
|        | [0-5 = F1] [6 = F2] [7+ = F3                                                                             | 1                               | Functional Tota                   | al Score:    |     |
| Servic | e Utilization                                                                                            |                                 |                                   |              |     |
|        | M2200 Therapy Need                                                                                       | M2200_THER_NE                   | ED_NUM                            | 010          |     |
|        | [0-5 = S1] [6 = S2] [7-9 = S3] <b>[10 = S4]</b> [11-13 = S5                                              | ] \$                            | ervice Utilization Tota           | al Score:    | 1   |
| NRS#   | Non-Routine Supplies                                                                                     | OASIS                           | Measure/Response                  |              |     |
| Sele   | ected Skin Conditions                                                                                    |                                 |                                   |              |     |
| ▶ Oth  | er Clinical Factors                                                                                      |                                 |                                   |              |     |
|        |                                                                                                    |                                 |                                   | Total:       |     |
|        |                                                                                                    |                                 | NRSP                              | avment.      |     |

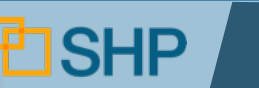

#### **HHRG Worksheets**

Where Can You Access The HHRG Worksheets? Anywhere you see a HHRG link!

| DEMO Cotton, Debra (DEMO00000011X)                          |      |                                                                                    |                                       |                                   |              |    | \$ |  |
|-------------------------------------------------------------|------|------------------------------------------------------------------------------------|---------------------------------------|-----------------------------------|--------------|----|----|--|
| ▼ 02/17/2013 (04) Recert                                    |      |                                                                                    | C2                                    | F2S1                              | E) 🎧         |    | 5  |  |
| S M1860 indicates patient able to w more of the other ADLs. | valk | independently or with device but is total                                          | ly depende                            | n in one                          | or           | Ø  | 5  |  |
|                                                             |      |                                                                                    |                                       | •                                 |              |    |    |  |
|                                                             | Rev  | enue Overview                                                                      | Current                               | Vith SHP <i>Alerts</i><br>Revised | Difference   |    |    |  |
|                                                             |      | HHRG                                                                               | C2F2S1                                | C2F3S1                            |              |    |    |  |
|                                                             |      | HIPPS                                                                              | 3BGKT                                 | ЗВНКТ                             |              |    |    |  |
|                                                             | •    | Case Mix Weight                                                                    | 0.9091                                | 1.0022                            | 0.0          | 9  |    |  |
|                                                             |      | NRS Payment                                                                        | \$52.58                               | \$52.58                           | \$0.0        | 0  |    |  |
|                                                             |      | Revenue Without Sequestration                                                      | \$2,403.50                            | \$2,644.26                        | \$240.7      | 6  |    |  |
|                                                             | View | Total Revenue:                                                                     | \$2,355.43                            | \$2,591.37                        | \$235.9      | 4  |    |  |
|                                                             | PPS# | PPS Description                                                                    | OASIS Mea                             | asure/Response                    | Case<br>Mix  |    |    |  |
|                                                             | Clin | nical Severity                                                                     |                                       |                                   |              |    |    |  |
|                                                             | 5    | Other DX = Diabetes                                                                | M1022_OTH_DIAG3_I                     | CD                                | 250.00       | 1  |    |  |
|                                                             | 11   | Primary or Other DX = Heart Disease OR Hypertension                                | M1022_OTH_DIAG4_I                     | CD                                | 428.0        | 1  |    |  |
|                                                             | 15   | Primary or Other DX = Neuro 3 - Stroke                                             | M1020_PRIMARY_DIA                     | AG_ICD                            | 438.11       | 0  |    |  |
|                                                             | 16   | body) = 1, 2, or 3                                                                 | M1020_PRIMARY_DIA<br>M1810_CRNT_DRESS | S_UPPER                           | 438.11       | 2  |    |  |
|                                                             | 47   | Deimany as Other DV - Navina 2 - Charles AND M4000 (Ambulation) - 4 as more        | M1820_CRNT_DRESS                      | S_LOWER                           | 03           |    |    |  |
|                                                             | 22   | Primary or Other DX = Psych 2—Decemerative and other organic psychiatric disorders | M1022 OTH DIAG2 I                     | CD                                | 294.8        | 0  |    |  |
|                                                             |      | [0-2 = C1] [3-5 = C2] [6+ = C3]                                                    | 1                                     | Clinical Total                    | Score: 4 (C) | 2) |    |  |
|                                                             | ► Fu | nctional Status                                                                    |                                       |                                   |              |    |    |  |
|                                                             | 46   | M1810 or M1820 (Dressing upper or lower body) = 1, 2, or 3                         | M1810_CRNT_DRESS<br>M1820_CRNT_DRESS  | S_UPPER<br>S_LOWER                | 03<br>03     | 2  |    |  |
|                                                             | 47   | M1830 (Bathing) = 2 or more                                                        | M1830_CRNT_BATHO                      | 3                                 | 03           | 6  |    |  |
|                                                             | 50   | M1860 (Ambulation) = 1, 2, or 3                                                    | Potential Point                       | Loss: View Alert(s)               |              | 1  |    |  |
|                                                             | 51   | M1860 (Ambulation) = 4 or more                                                     | Potential Point                       | Gain: View Alert(s)               |              | 4  |    |  |
|                                                             |      | [0-8 = F1] [9 = F2] [10+ = F3]                                                     | 1                                     | Functional Total                  | Score: 9 (F2 | 2) |    |  |

Note: This feature requires a "Financial" role on your SHP login.

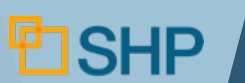

## Episode Einstein™

#### How Does Episode Einstein Help You?

- Comprehensive review of all assessments in an episode
- Drastically reduces time involved in OASIS review
- Drastically improves accuracy
- Alerts you immediately to changes in case mix or potential outcome declines
- Provides a summary of all unresolved alerts

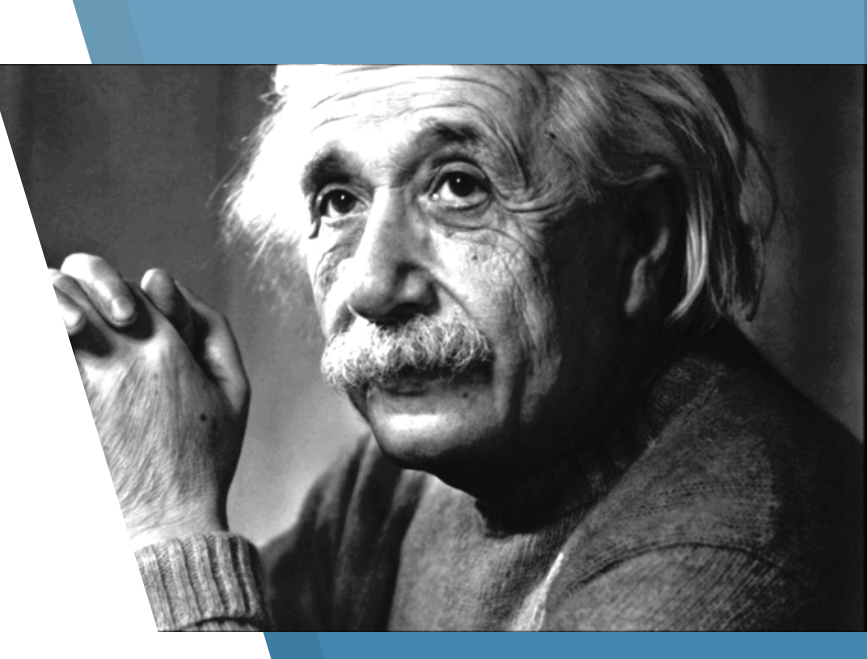

| 🗐 🅅 🔁                   |                                                                                                    |           |           |      |           |                |  |  |   |   |        |   |  |          |    |
|-------------------------|----------------------------------------------------------------------------------------------------|-----------|-----------|------|-----------|----------------|--|--|---|---|--------|---|--|----------|----|
| Patient                 | Assessment<br>Patient ID Start Dt Date Type Trans Dt ⊡ Clinician ⊕ Case Mgr ⊕ Team ⊕ Open Closed HHRG 🔏 🗸 🔒 🖹 🗙 |           |           |      |           |                |  |  |   |   |        |   |  |          |    |
| DEMO Mejia , Mary       | DEMO0000025X                                                                                                    | 2/2/2013  | 3/31/2013 | (04) | 4/16/2013 | DEMO Clinician |  |  | 3 | 0 | C3F2S1 | 8 |  | )        | <  |
| DEMO Hansen, Seth       | DEMO0000057X                                                                                                    | 2/2/2013  | 3/31/2013 | (04) | 4/16/2013 | DEMO Clinician |  |  | 1 | 0 | C2F3S2 | 8 |  | )        | K  |
| DEMO Cunningham , Rinah | DEMO0000140X                                                                                                    | 3/6/2013  | 3/31/2013 | (03) | 4/16/2013 | DEMO Clinician |  |  | 4 | 0 |        | 8 |  | <u>}</u> | <  |
| DEMO Molina , Cruz      | DEMO0000154X                                                                                                    | 3/31/2013 | 3/31/2013 | (01) | 4/16/2013 | DEMO Clinician |  |  | 2 | 1 | C2F1S4 | 8 |  | ))       | ۲. |
| DEMO Baxter , Kirsten   | DEMO00000170X                                                                                                   | 2/4/2013  | 3/31/2013 | (04) | 4/16/2013 | DEMO Clinician |  |  | 3 | 0 | C3F3S5 | 8 |  | )        | K  |

## **Episode Einstein™: SOC to ROC**

| <b>SHP</b> Episode Einstein                                                                                                    | Patient:       DEMO Mejia, Mary         ID#:       DEMO00000025X         Age:       50 (07/26/1962)         M0150 CPay:       1: Medicare traditional |
|----------------------------------------------------------------------------------------------------|----------------------------------------------------------------------------------------------------|
| (01) SOC M0090: 02/02/2013                                                                                                    | (03) ROC M0090: 03/19/2013                                                                                                    |
| Clinician: DEMO Clinician 2<br>Case Mgr: DEMO Case Manager 2<br>Team: DEMO Team 2                                                                                     | Clinician: DEMO Clinician 2<br>Case Mgr: DEMO Case Manager 2<br>Team: DEMO Team 2                                                                     |
| Episode Category: Early / 0 - 13<br>HHRG: C3F2S1<br>HIPPS: 1CGKW<br>Case Mix Weight: 1.1160<br>NRS Payment: \$323.68<br>Total Revenue: \$3 151 92                     | Episode Category: Early / 0 - 13<br>HHRG:<br>HIPPS:<br>Case Mix Weight:<br>NRS Payment:<br>Total Revenue:                                             |
| M1020 & M1022 M1024                                                                                                    | M1020 & M1022 M1024                                                                                                    |
| 2         3         4           a. 998.32         III         04         a.         a.           Disrup-external op wound         a.         a.         b.         b. | 2         3         4           a. 998.59         Ø         a.         a.           Other postop infection         a.         a.                      |
| b. 998.59 🗷 04 b. b. Other postop infection                                                                                                    | b. 008.00 🖾 04 b. b. Intest infec e coli NOS                                                                                                    |
| c. 008.00 🗷 03 c. c.                                                                                                    | c. V55.3 c. c.<br>Atten to colostomy                                                                                                    |
| d. V55.3 d. d.                                                                                                    | d. 340. 🗵 02 d. d.<br>Multiple sclerosis                                                                                                    |
| e. 340. 🖾 03 e. e. Multiple sclerosis                                                                                                    | e. 496. 🗵 02 e. e.<br>Chrairway obstruct NEC                                                                                                    |
| f. 496. 🗷 02 f. f.                                                                                                    | f. V58.65 f. f.<br>Long-term use steroids                                                                                                    |
| Case Mix DXs 45476602                                                                                                    | Change from Previous Assessment 45476314                                                                                                    |

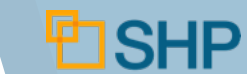

#### **Episode Einstein™: SOC/ROC to Recert**

| <b>SHP</b> Ep<br>M0030 soc: 01/20/2013                              | isode Eins                                                                                                    | stein                                     | 03                                                    | Patient:<br>ID#:<br>Age:<br>M0150 CPay:                                                                        | DEMO Fitzgerald, Ly:<br>DEMO00000249X<br>73 (02/14/1940)<br>1: Medicare traditiona | sandra<br>I |
|---------------------------------------------------------------------|----------------------------------------------------------------------------------------------------|-------------------------------------------|-------------------------------------------------------|----------------------------------------------------------------------------------------------------|------------------------------------------------------------------------------------|-------------|
| (01) SO<br>Clinician: DE<br>Case Mgr: DE<br>Team: DE                | C M0090: 01/20/2013<br>MO Clinician 2<br>MO Case Manager 2<br>MO Team 2                                              |                                           | (04) Rec<br>Clinician: DE<br>Case Mgr: DE<br>Feam: DE | Selecte<br>ert M0090: 03/<br>EMO Clinician 2<br>EMO Case Manage<br>EMO Team 2                                  | er 2                                                                               | ment        |
| Episode C<br>Case Mix<br>NRS F<br>Total Re                          | Category: Early / 0 - 13<br>HHRG: C3F1S1<br>HIPPS: 1CFKS<br>Weight: 0.9071<br>Payment: \$14.56<br>EVENUE: \$2,360.31 |                                           | Episode (<br>Case Mi:<br>NRS  <br>Total Re            | Category: Early / 0<br>HHRG: C3F1S1<br>HIPPS: 1CFKS<br>x Weight: 0.9071<br>Payment: \$14.27<br>evenue: \$2,313 | 0 - 13<br>1<br>3.10                                                                |             |
| M1020 & M1022<br>2<br>a. <b>428.0 I</b> 04<br>CHF NOS               | M1024<br>a. a.                                                                                                    | 4 M10<br>a. 428.<br>CHF NO                | 20 & M1022<br>2<br>0 <b>I</b> 03<br>s                 | М<br>3<br>а.                                                                                                   | 1024<br>4<br>a.                                                                    |             |
| b. 427.31 🗷 04<br>Atrial fibrillation<br>c. 250.00 🗷 04             | b. b. c. c.                                                                                                    | b. 427.3<br>Atrial fibr<br>c. <b>250.</b> | 1 1 12 02<br>illation<br>00 12 03                     | b.<br>c.                                                                                                    | b.<br>c.                                                                           |             |
| DMII wo cmp nt st uncntr<br>d. 585.9 🗷 04<br>Chronic kidney dis NOS | d. d.                                                                                                    | DMII wo<br>d. 585.9<br>Chronic I          | cmp nt st uncntr<br>200<br>idney dis NOS              | d.                                                                                                    | d.                                                                                 |             |
| e. 401.9 🗵 02<br>Hypertension NOS<br>f. 311. 🖾 02                   | e. e.<br>f. f.                                                                                                    | e. 401.5<br>Hyperten<br>f. 311.           | sion NOS                                              | e.<br>f.                                                                                                    | e.<br>f.                                                                           |             |
| Depressive disorder NEC<br>Case Mix DXs                             |                                                                                                    | 45477200 Chang                            | ve disorder NEC                                       | is Assessment                                                                                                  | 45478203                                                                           |             |

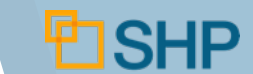

## **Episode Einstein™: SOC/ROC to DC**

| <b>SHP</b> Episode<br><b>30 SOC:</b> 03/05/2013<br><b>06 DC/TRN:</b> 03/22/2013                                                          | Einstein                               | aNo:45478143                           | Patient:<br>ID#:<br>Age:<br>M0150 CPay                                | DEMO Nicholson, 0<br>DEMO00000546X<br>70 (12/11/1942)<br>y: 1: Medicare traditio | Dren<br>nal<br>Sment |
|----------------------------------------------------------------------------------------------------|----------------------------------------|----------------------------------------|-----------------------------------------------------------------------|----------------------------------------------------------------------------------|----------------------|
| (01) SOC M0090: 03<br>Clinician: DEMO Clinician 3<br>Case Mgr: DEMO Case Mana<br>Team: DEMO Team 1                                       | <b>/05/2013</b><br>ger 3               | (09<br>Clinician:<br>Case Mgr<br>Team: | DEMO Clinician 3<br>DEMO Clinician 3<br>DEMO Case Mana<br>DEMO Team 1 | <b>22/2013</b><br>Iger 3                                                         | -                    |
| Episode Category: Early<br>HHRG: C1F1<br>HIPPS: 1AFN<br>Case Mix Weight: 1.300<br>NRS Payment: \$52.5<br>Total Revenue: \$3,4            | / 0 - 13<br>S4<br>T<br>8<br>8<br>16.43 | HHC<br>Ar<br>Tr<br>Bi                  | C Outcome So<br>mbulation<br>ransferring<br>athing                    | ummary<br>O<br>O                                                                 |                      |
| M1020 & M1022           2         3           a. V54.81         a. 715.96           Aftercare joint replace         Osteoarthros NOS-I/I | M1024<br>a.<br>eg                      | Pa<br>Dy<br>St                         | ain Int w/ Activity<br>yspnea<br>at Prob Obs SW                       | 0                                                                                |                      |
| b. 781.2 🖾 02 b.<br>Abnormality of gait<br>c. V43.65 c. 715.96<br>Joint replaced knee Osteoarthros NOS-I//                               | b.<br>c.                               | M<br>Othe                              | gt of Oral Meds<br>E <i>r Measure S</i>                               | o                                                                                |                      |
| d. V58.31 d.<br>Attn rem surg dressing<br>e. 401.9 🖾 01 e.                                                                               | d.<br>e.                               | U1<br>E0                               | rinary Incont<br>CR: Wnd Status<br>C w/o Hospital                     | 0                                                                                |                      |
| f. f.                                                                                                    | f.                                     |                                        | cute Care Hosp<br>C to Community                                      | 0                                                                                |                      |

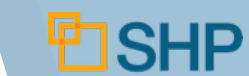

## **Episode Einstein™: Diagnosis Review**

- Changes in coding from assessment-to-assessment shown by gray shading
- Case-mix diagnosis identified in **bold green** text

| M1021 & M1023                                                                                | M1 | 025 | M1021 & M1023                                                                                                    | M10 | 025 | M1021 & M1023                                                                              | M10 | 025 |
|----------------------------------------------------------------------------------------------|----|-----|----------------------------------------------------------------------------------------------------|-----|-----|--------------------------------------------------------------------------------------------|-----|-----|
| 2                                                                                            | 3  | 4   | 2                                                                                                    | 3   | 4   | 2                                                                                          | 3   | 4   |
| a. 183.018 203<br>Varicose veins of r low<br>extrem w ulcer oth part<br>of lower leg         | a. | a.  | a. <b>113.0</b> 🗷 03<br>Hyp hrt & chr kdny dis<br>w hrt fail and stg 1-<br>4/unsp chr kdny                       | a.  | a.  | a. 183.028 203<br>Varicose veins of I low<br>extrem w ulcer oth part<br>of lower leg       | a.  | a.  |
| b. L97.811 2 03<br>Non-prs chr ulcer oth<br>prt r low leg limited to<br>brkdwn skin          | b. | b.  | b. N18.3 202<br>Chronic kidney<br>disease, stage 3<br>(moderate)                                                 | b.  | b.  | b. L97.821 🖾 02<br>Non-prs chr ulcer oth<br>prt I low leg limited to<br>brkdwn skin        | b.  | b.  |
| c. 183.028 👿 03<br>Varicose veins of I low<br>extrem w ulcer oth part<br>of lower leg        | С. | C.  | c. <b>150.43</b> 🗵 02<br>Acute on chronic<br>combined systolic and<br>diastolic hrt fail                         | C.  | с.  | c. 183.018 203<br>Varicose veins of r low<br>extrem w ulcer oth part<br>of lower leg       | C.  | С.  |
| d. L97.821 2 03<br>Non-prs chr ulcer oth<br>prt I low leg limited to<br>brkdwn skin          | d. | d.  | <ul> <li>d. 183.028 203</li> <li>Varicose veins of I low<br/>extrem w ulcer oth part<br/>of lower leg</li> </ul> | d.  | d.  | d. <b>L97.811</b> 🖾 02<br>Non-prs chr ulcer oth<br>prt r low leg limited to<br>brkdwn skin | d.  | d.  |
| e. E11.9 🗵 03<br>Type 2 diabetes<br>mellitus without<br>complications                        | e. | е.  | e. L97.821<br>Non-prs chr ulcer oth<br>prt I low leg limited to<br>brkdwn skin                                   | e.  | e.  | e. <b>113.0</b> I 03<br>Hyp hrt & chr kdny dis<br>w hrt fail and stg 1-<br>4/unsp chr kdny | e.  | e.  |
| f. <b>113.0</b> III 03<br>Hyp hrt & chr kdny dis<br>w hrt fail and stg 1-<br>4/unsp chr kdny | f. | f.  | <ul> <li>f. 183.018 203</li> <li>Varicose veins of r low<br/>extrem w ulcer oth part<br/>of lower leg</li> </ul> | f.  | f.  | f. N18.3 202<br>Chronic kidney<br>disease, stage 3<br>(moderate)                           | f.  | f.  |

#### **Episode Einstein™: Case Mix and Outcomes Review**

- Review case-mix points for each **OASIS** Revenue item
- Review current outcomes for HHC items

| Case-Mix OASIS Ms        | (01) SOC 02       |
|--------------------------|-------------------|
| Primary or Other DXs     | see DX chart      |
| M1030 Ther at Home       | 4: none of the a  |
| M1200 Vision             | 0: normal vision  |
| M1242 Freq of Pain       | 3: daily, not con |
| M1308 Cur Unheal PUs 3-4 | stg 3 - stg       |
| M1324 Stg of Prob PU     | NA: no observe    |
| M1334 Stat Prob Obs SU   |                   |
| M1342 Stat Prob Obs SW   |                   |
| M1400 Dyspnea            | 1: +20 feet/stain |
| M1620 Bowel Incont Freq  | 0: rarely/never   |
| M1630 Ostomy             | 0: no ostomy      |
| M1810 Dressing Upper     | 2: needs assist   |
| M1820 Dressing Lower     | 3: dependent      |
| M1830 Bathing            | 3: needs assist   |
| M1840 Toilet Transfer    | 1: able w/ assist |
| M1850 Transferring       | 2: can bear weig  |
| M1860 Ambulation         | 3: able w/ assist |
| M2030 Mgt of Injct Meds  | 1: able if prepar |
| M2200 Therapy Need       | 013               |
|                          |                   |
|                          |                   |

| (01) SOC 02/19/2016    | pts     | (04) Recert 04/13/2016 | /2016 pts |  | (04) Recert 06/13/2016 | pts     | HHC |             |
|------------------------|---------|------------------------|-----------|--|------------------------|---------|-----|-------------|
| see DX chart           | 4       | see DX chart           | 9         |  | see DX chart           | 9       |     | ٦           |
| 4: none of the above   | -       | 4: none of the above   | -         |  | 4: none of the above   | -       |     | lica        |
| 0: normal vision       | NA      | 1: partially impaired  | NA        |  | 0: normal vision       | NA      |     |             |
| 3: daily, not constant | 2       | 2: less than daily     | -         |  | 3: daily, not constant | 1       | 0   | mer         |
| stg 3 - stg 4 -        | -       | stg 3 - stg 4 -        | -         |  | stg 3 - stg 4 -        | -       |     | oist        |
| NA: no observe PU      | -       | NA: no observe PU      | -         |  | NA: no observe PU      | -       |     | n n         |
|                        | -       |                        | -         |  | 1: fully granulating   | -       |     | 102         |
|                        | -       |                        | -         |  |                        | -       | 0   | _           |
| 1: +20 feet/stairs     | -       | 2: w/ mod exertion     | -         |  | 2: w/ mod exertion     | -       | Ō   | _           |
| 0: rarely/never        | -       | 0: rarely/never        | -         |  | 0: rarely/never        | -       |     | -           |
| 0: no ostomy           | -       | 0: no ostomy           | -         |  | 0: no ostomy           | -       |     | <u>ct</u> i |
| 2: needs assist        |         | 2: needs assist        |           |  | 2: needs assist        |         |     | la l        |
| 3: dependent           | 2       | 2: needs assist        | 1         |  | 3: dependent           | 1       |     | <u>.</u>    |
| 3: needs assist        | 6       | 3: needs assist        | 5         |  | 3: needs assist        | 5       | 0   | me          |
| 1: able w/ assist      | -       | 1: able w/ assist      | -         |  | 1: able w/ assist      | -       |     | nsic        |
| 2: can bear weight     | 3       | 1: w/ min assist       | -         |  | 1: w/ min assist       | -       | 0   | Ĕ           |
| 3: able w/ assist      | 7       | 2: w/ two hand device  | 4         |  | 3: able w/ assist      | 4       | 0   | S<br>S      |
| 1: able if prepared    | NA      | 1: able if prepared    | NA        |  | 1: able if prepared    | NA      |     |             |
| 013                    | 13      | 000                    | -         |  | 000                    | -       |     | _           |
|                        | 6 (C3)  |                        | 9 (C3)    |  | Clinical Total:        | 10 (C3) |     |             |
|                        | 18 (F3) |                        | 10 (F2)   |  | Functional Total:      | 10 (F2) |     |             |
|                        | 13 (S5) |                        | 0 (S1)    |  | Service Ut Total:      | 0 (S1)  |     |             |

## **Episode Einstein™: NRS Review**

- All M-Items that are utilized for the Non-Routine Supply (NRS) calculation are displayed on the 2nd page
- Compare these M-Items to the NRS information on page 1

| Episo                     | ode Category: Early / 0 - 13 | Episode Category     | /: Late / 0 - 13     | Epis         | ode Category: Late / 0 - 13 |  |
|---------------------------|------------------------------|----------------------|----------------------|--------------|-----------------------------|--|
|                           | HHRG: C3F2S5                 | HHRG                 | : C3F2S1             |              | HHRG: C3F2S1                |  |
|                           | HIPPS: 1CGPU                 | HIPPS                | : 3CGKV              | HIPPS: 3CGKV |                             |  |
| Cas                       | e Mix Weight: 1.3879         | Case Mix Weight      | t: 0.6933            | Ca           | se Mix Weight: 0.6933       |  |
| N                         | IRS Payment: \$143.53        | NRS Payment          | <b>t: \$</b> 210.31  |              | NRS Payment: \$210.31       |  |
| Total Revenue: \$3,416.13 |                              | Total Revenue        | : \$1,852.97         | Tot          | al Revenue: \$1,852.97      |  |
|                           |                              |                      |                      |              |                             |  |
|                           |                              | (01) SOC 11/27/2014  | (04) Recert 01/12/2  | 017          | (04) Recert 03/13/2017      |  |
| _                         | _                            |                      | SELECTED SKIN COND   | TIONS        |                             |  |
|                           | M1322, M1311 PUs Stg         | 1-00, 2- , 3- , 4-   | 1-00, 2- , 3- , 4-   |              | 1-00, 2- , 3- , 4-          |  |
|                           | M1311d1,e1 Cur PUs Unstg     | dress-, slough/esch- | dress-, slough/eso   | :h-          | dress-, slough/esch-        |  |
| s                         | M1332 Cur # Observ SUs       |                      |                      |              |                             |  |
| ensio                     | M1330 Stasis Ulcer           | 0: no                | 0: no                |              | 0: no                       |  |
| S                         | M1334 Stat Prob Obs SU       |                      |                      |              |                             |  |
| Clinica                   | M1342 Stat Prob Obs SW       | 0: newly epith       | 3: not healing       |              | 3: not healing              |  |
| Sin S                     |                              |                      | OTHER CLINICAL FAC   | TORS         |                             |  |
| nen<br>are al             | M1030 Ther at Home           | 1: infusion          | 4: none of the above |              | 4: none of the above        |  |
| that Dir                  | M1620 Bowel Incont Freq      | 2: 1-3 times weekly  | 0: rarely/never      |              | 0: rarely/never             |  |
| Nos Nos                   | M1630 Ostomy                 | 0: no ostomy         | 0: no ostomy         |              | 0: no ostomy                |  |

SHP

## **Episode Einstein™: Outcomes Review**

- Outcomes for M0 items that are not part of the revenue calculation are found on the 2nd page
- Other key M0 items that changed from SOC/ROC to the current assessment are also listed on the 2nd page

| 1    | M1610 Urinary Incont   | 1: incontinent      | 1: incontinent        |   |
|------|------------------------|---------------------|-----------------------|---|
| ŝ    | M1615 Ur Incont Occurs | 0: timed voiding    | 0: timed voiding      |   |
| ame  | M2020 Mgt of Oral Meds | 1: able if prepared | 1: able if prepared   | 0 |
| utco | M2420 DC Disposition   |                     | 1: to commty w/o asst |   |
| ero  | M2300 Emergent Care    |                     | 0: no                 |   |
| đ    | M2410 Inpatient Fac    |                     | NA: no inpat facility |   |

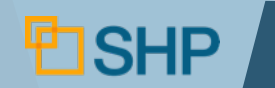

## **Episode Einstein<sup>TM</sup>: Cognitive Summary**

#### **Cognitive Summary**

► If the current assessment is an SOC, ROC, or Discharge assessment, the "Cognitive Summary" will display the relevant M0 items

• M1700

• M1710

- M1720
  - M1740 • M1730 • M1750
- **Visit Utilization**
- Review "Expected Visits" (M2200) vs. "Actual Visits" to see how accurately visits are being predicted

| m Data         | Total Therapy Visits | Expected / Actual<br>010 / 18 |   | Expected / Actual<br>000 / 18 |   | Expected / Actual<br>000 / NA |
|----------------|----------------------|-------------------------------|---|-------------------------------|---|-------------------------------|
| Clai           | Actual PT Visits     | 4                             |   | 4                             |   | NA                            |
| Final          | Actual OT Visits     | 14                            |   | 14                            |   | NA                            |
| 837  <br>[fava | Actual ST Visits     | 0                             |   | 0                             |   | NA                            |
|                | Γ                    |                               | _ |                               | L |                               |

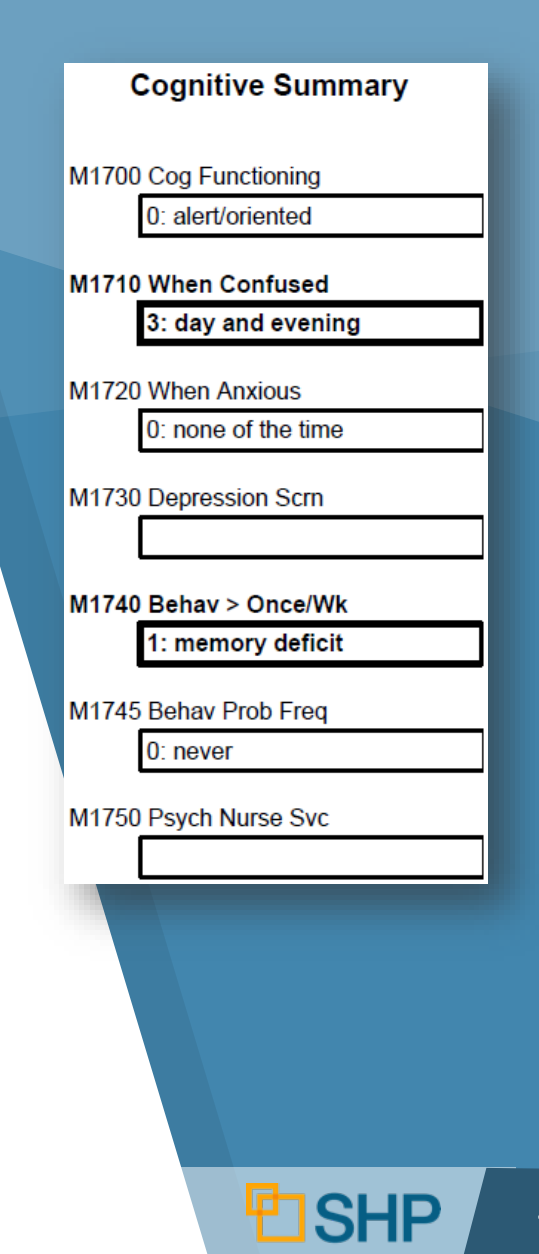

## **Episode Einstein™: Alert Summary**

Review the "Alert Summary" to see all unresolved alerts for the current assessment, and even drill-down to individual alerts!

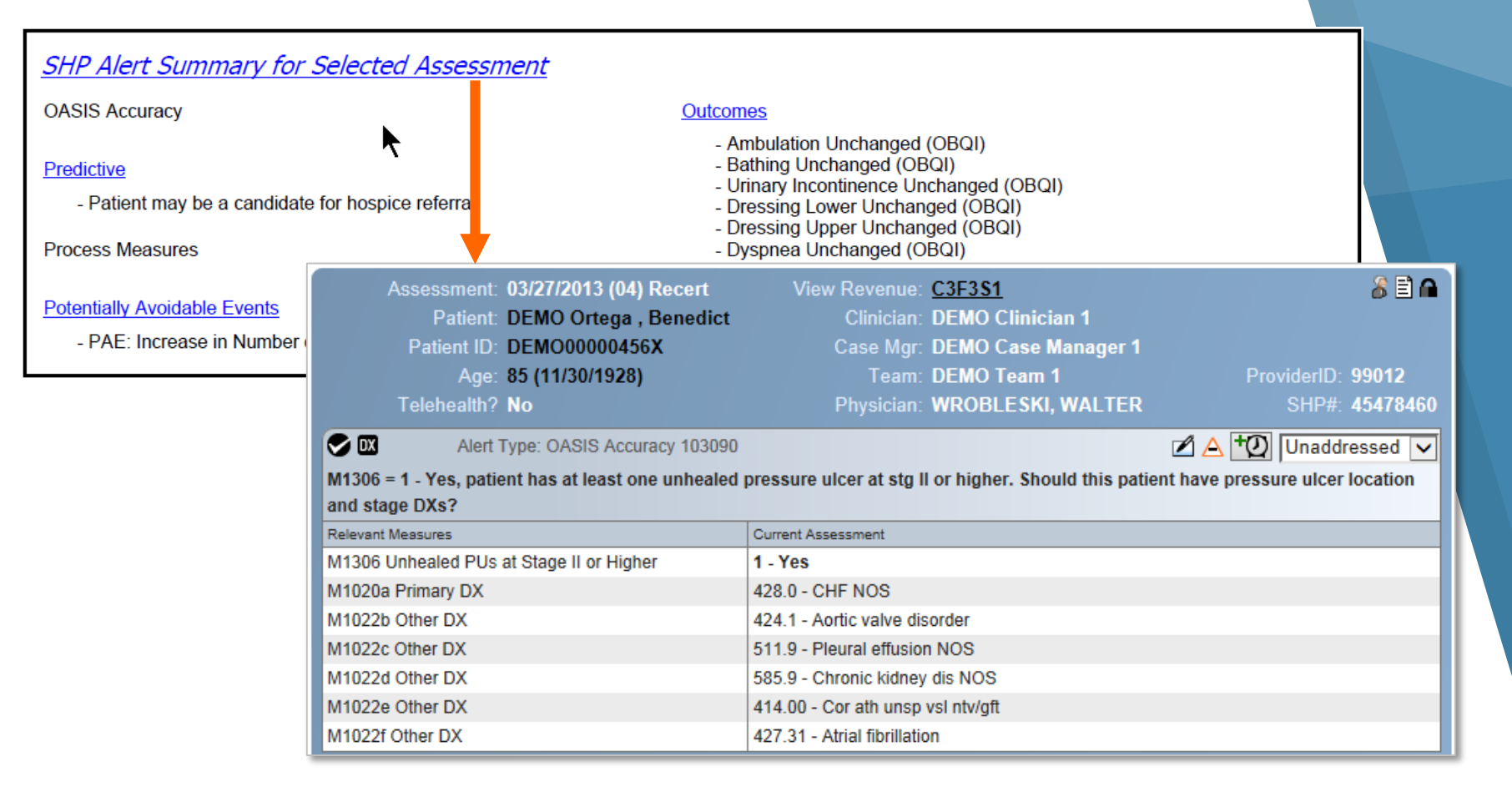

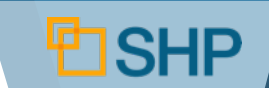

#### **Final Review**

## What's Next?

- Ensure that your staff have SHP access, are receiving the daily email alerts and have attended education
- Ensure that manual QA review has been eliminated wherever possible
- Clearly define daily QA responsibilities with your staff
- Document assigned responsibilities include SHP education in new staff orientation process
- Watch your case weight and quality improve!

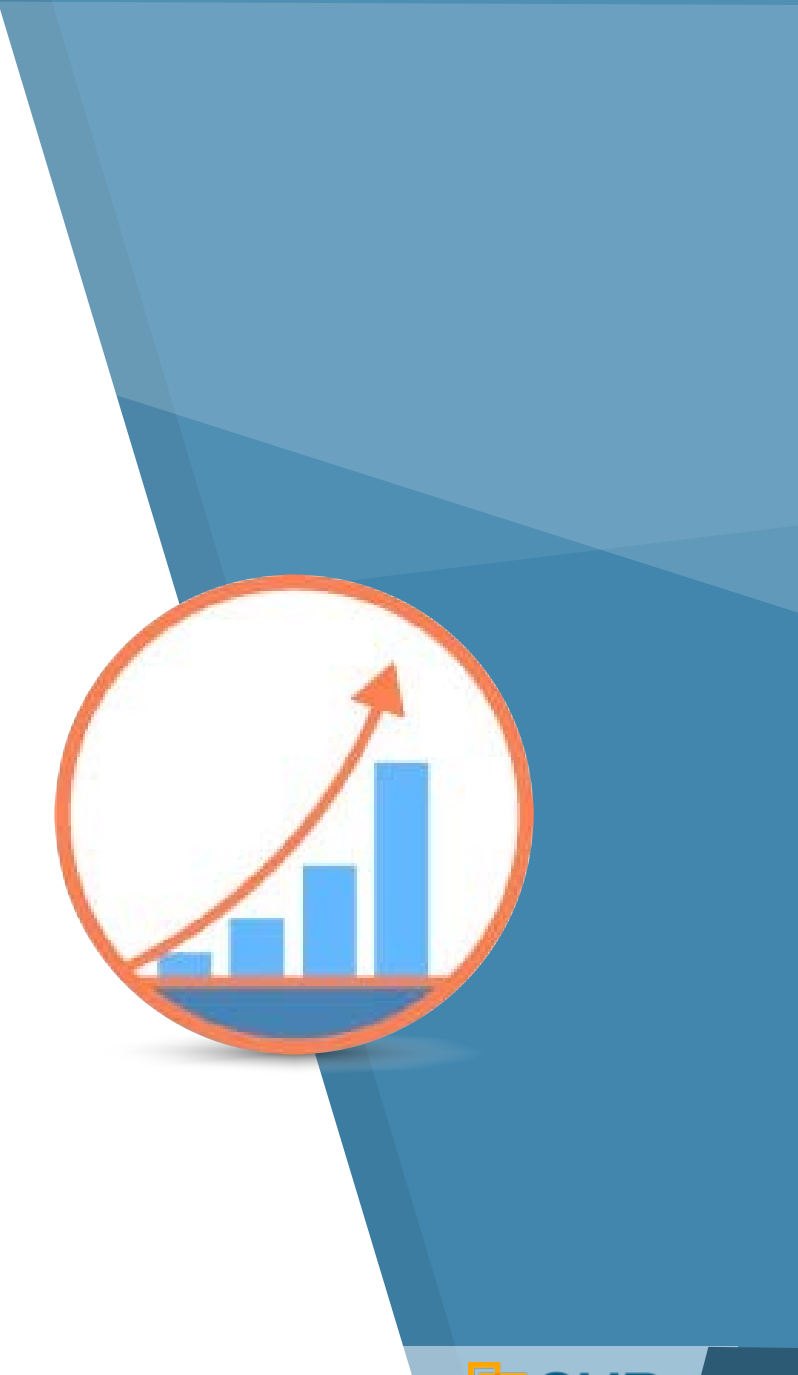

STRATEGIC HEALTHCARE PROGRAMS

# Thank you for attending!

Questions? Please Contact Us At:

Support@SHPdata.com

or call (805) 963-9446

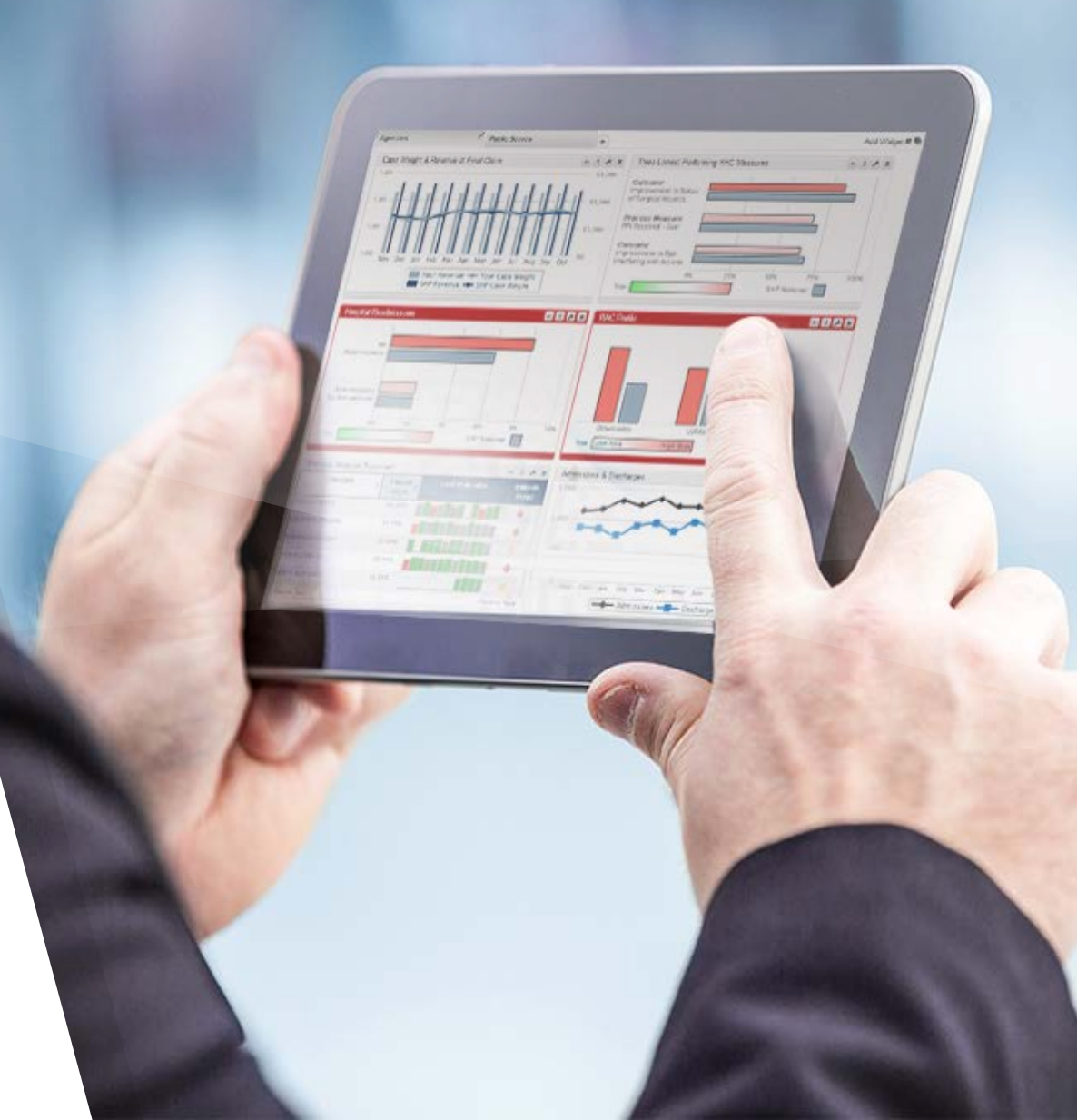